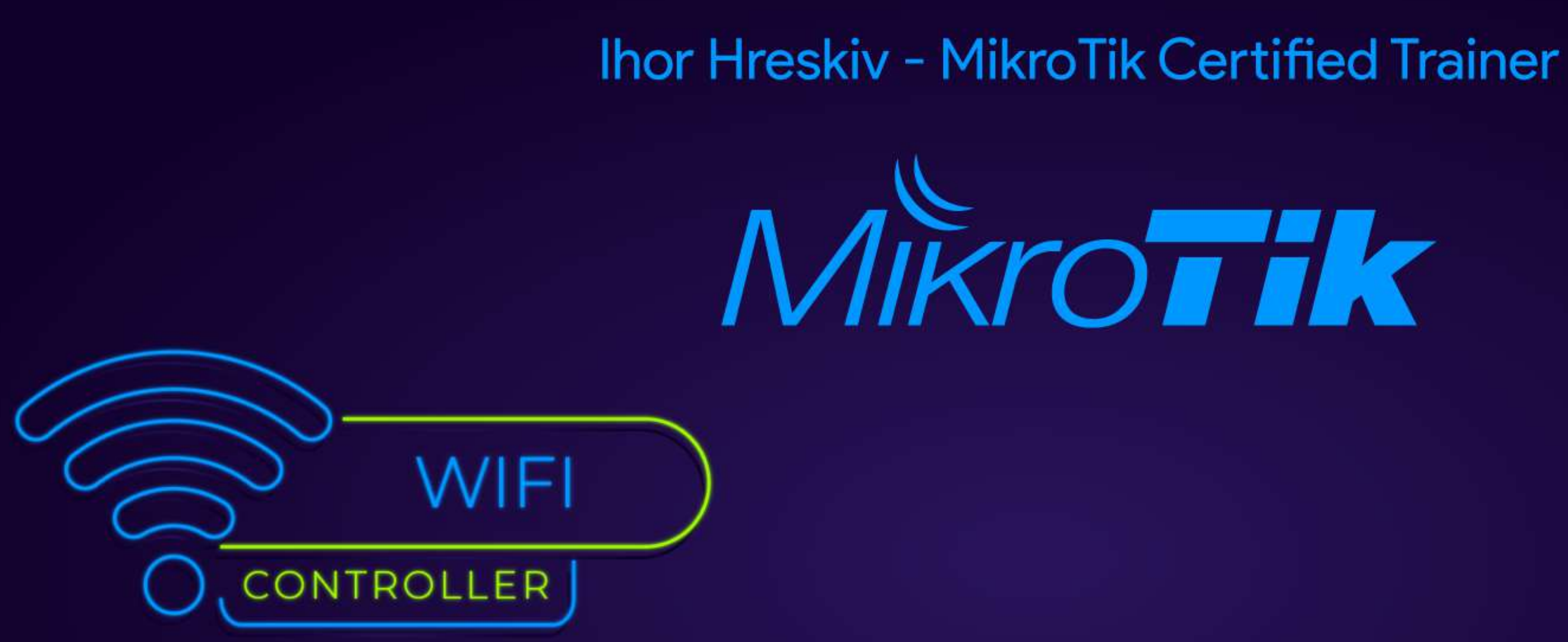

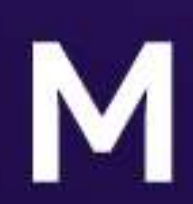

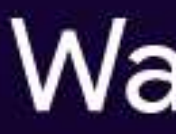

#### **MBUM #5**

#### Warszawa 2021

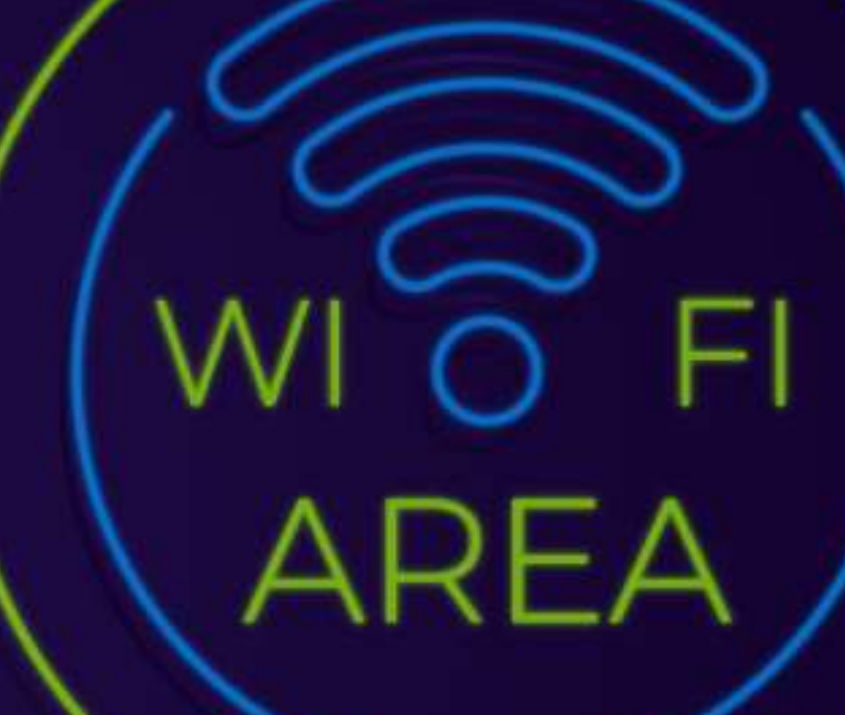

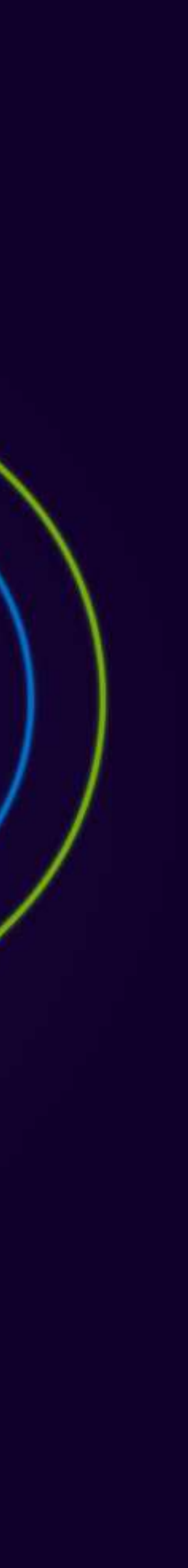

#### **Ihor Hreskiv** MikroTik Certified Trainer

Jestem miłośnikiem urządzeń MikroTik-a od kilku lat

Potrafię wyjść z VIM : )

Korzystam z systemów wirtualizacji dla testowania oraz wdrożenia

Najczęściej używam CHR

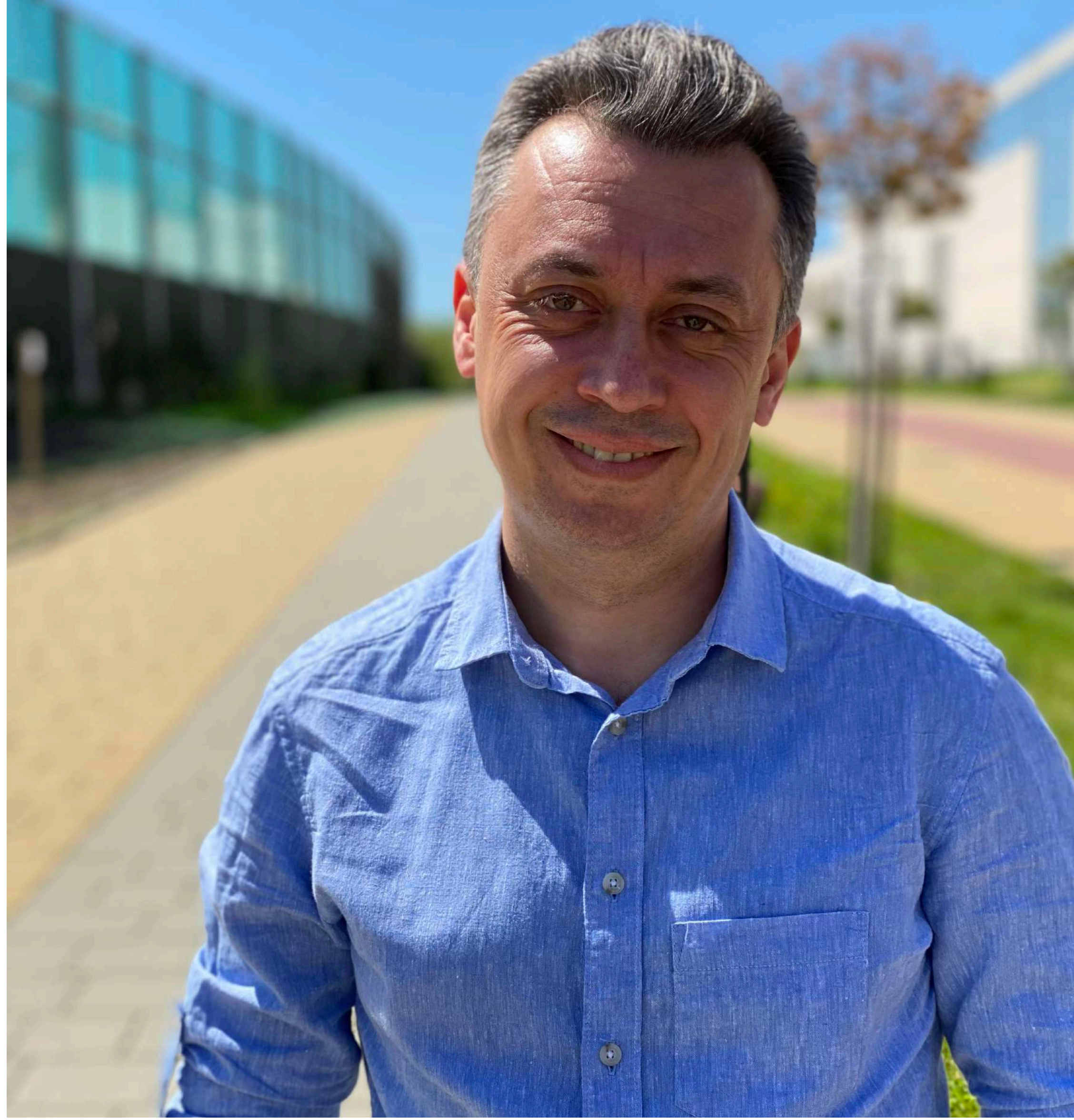

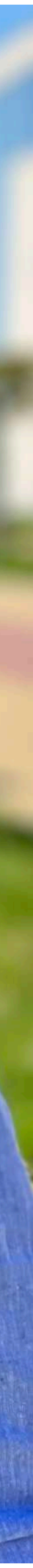

# PIERWSZE KROKI

## Planowanie

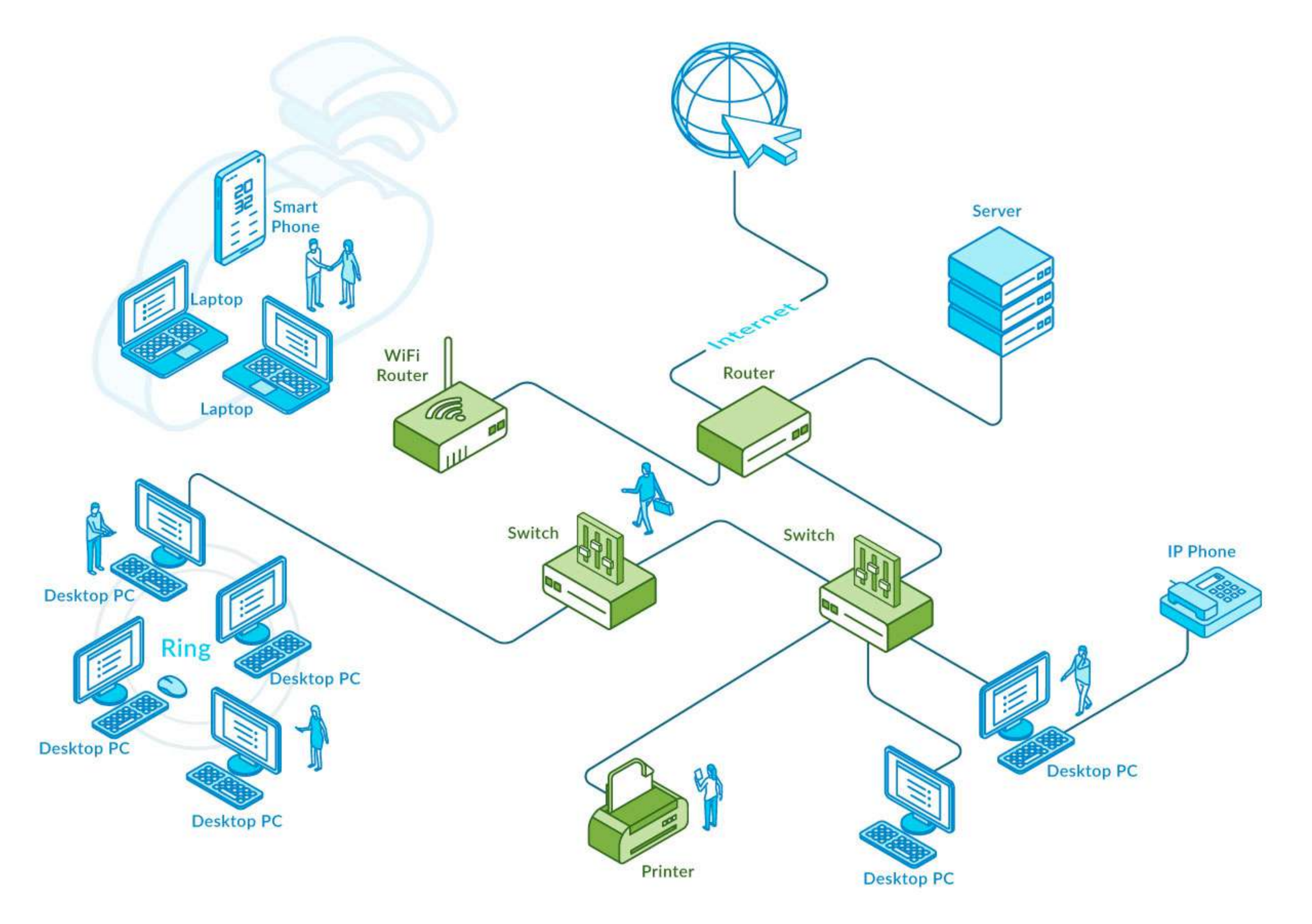

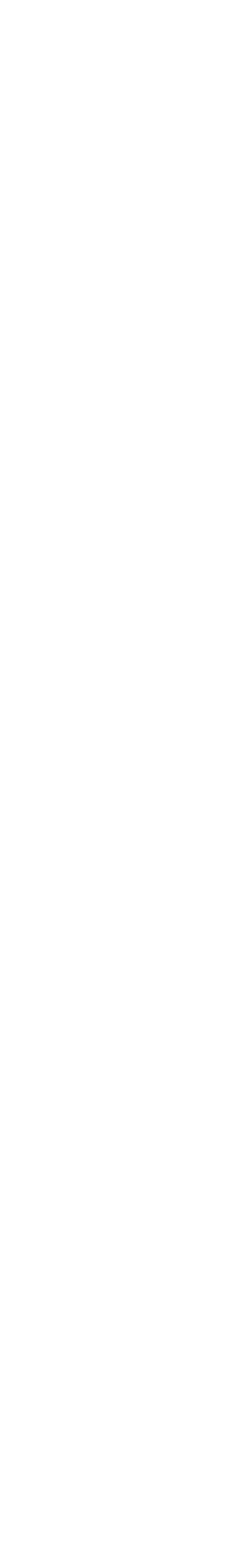

#### Planowanie Ekahau Pro

| ccess Points Surve                              | eys Building                                                    |       | Signal Strength 👻                                        |
|-------------------------------------------------|-----------------------------------------------------------------|-------|----------------------------------------------------------|
| earch                                           |                                                                 | 36    |                                                          |
| owing:4/4 APs                                   | Quick Select Acti                                               | ons 🔻 |                                                          |
| retail-store (4/4 AF                            | s), 8 radios selected                                           |       | Planning Survey                                          |
| *<br>2=3-4-1-1-1-1-1-1-1-1-1-1-1-1-1-1-1-1-1-1- | My MiktoTik cAP AC 1                                            |       | retail-store V +                                         |
|                                                 | <b>6</b> 3.5 m                                                  |       |                                                          |
| retail-store                                    | (n44) 3.5 m 🔥 🕗 🛓 📕 Edit                                        | l     |                                                          |
| •                                               | My MiktoTik cAP AC 2                                            |       |                                                          |
|                                                 | 6 3.5 m 🕞 Edit                                                  | I     |                                                          |
| 、長い当社時に当<br>retail-store                        | 📕 📊 44) 3.5 m 🕙 🛃 🚺 Edit                                        | I     |                                                          |
| •                                               | My MiktoTik cAP AC 3                                            | B     |                                                          |
|                                                 | 📶 3.5 m 💽 💽 📕 Edit                                              | 12-00 | 1 Jan                                                    |
|                                                 | (n36) 3.5 m (), Edit                                            |       | <ul> <li>• • • • • • • • • • • • • • • • • • •</li></ul> |
| retail-store                                    | My MiktoTik cAP AC 4                                            |       |                                                          |
| हिंग दिन्द्र                                    | 3.5 m 🔿 🚺 📕 Edit                                                | ]     |                                                          |
|                                                 | $\bigcirc$ $35 \text{ m}$ $\bigcirc$ $\bigcirc$ $\bigcirc$ Edit | 1     |                                                          |
| retail-store                                    |                                                                 | 1     |                                                          |
|                                                 |                                                                 |       |                                                          |
|                                                 |                                                                 |       |                                                          |
|                                                 |                                                                 |       |                                                          |
|                                                 |                                                                 |       |                                                          |
|                                                 |                                                                 |       | PRELIMINARY FLOOR                                        |
|                                                 |                                                                 |       |                                                          |

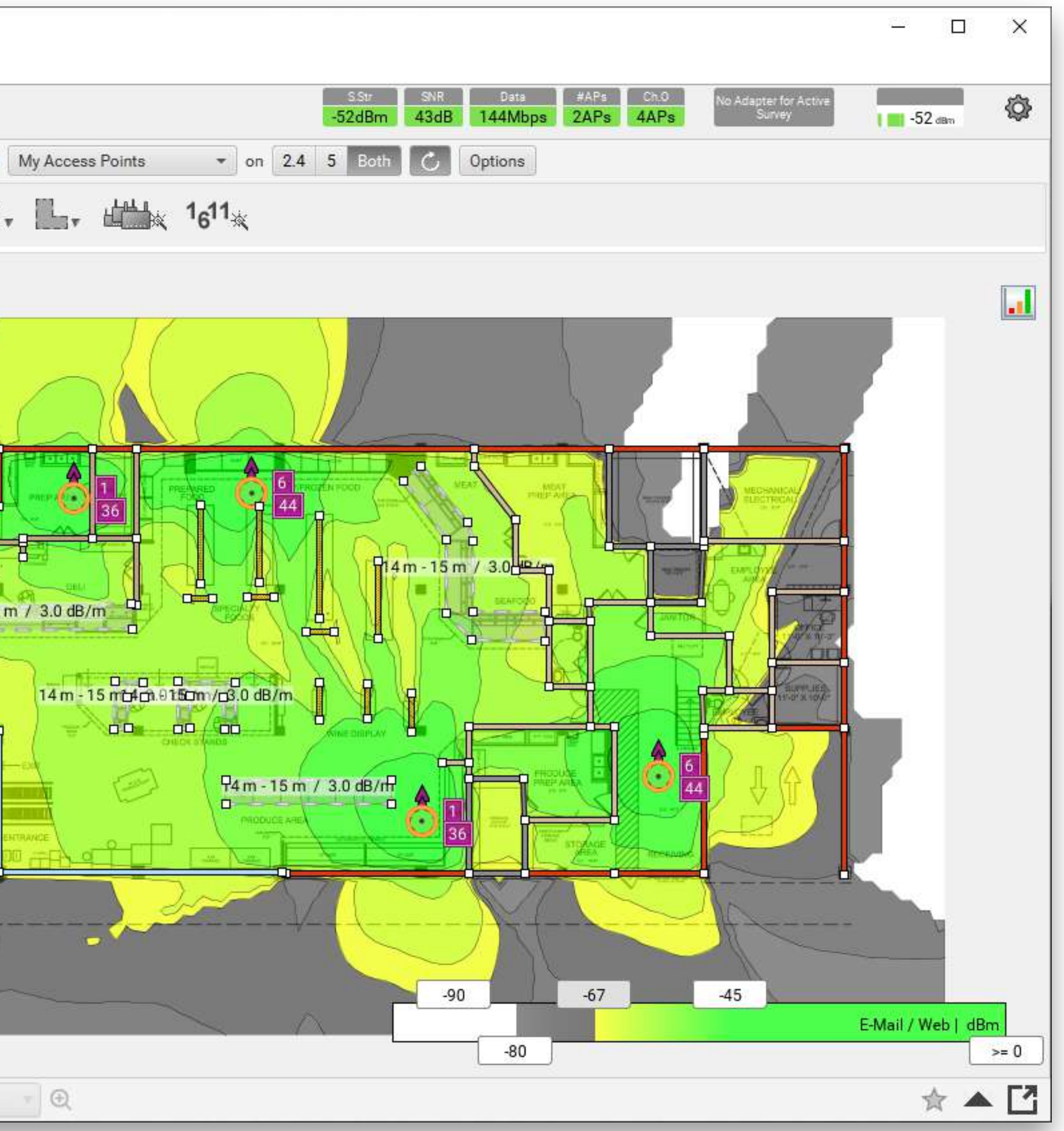

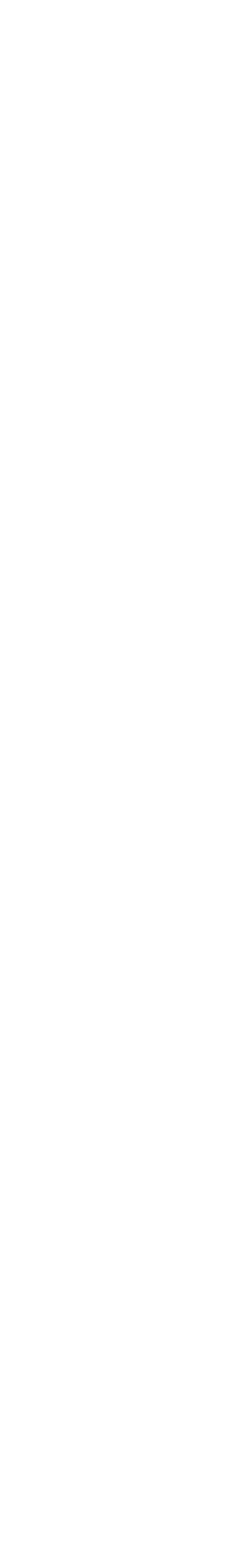

#### Planowanie NetSpot

| City Public Internet Access    | dB      | Zone surveys: #1 Nov 26, 2016 - |
|--------------------------------|---------|---------------------------------|
| 06:27:22:AD:64:49/06           |         | -4                              |
| C2:9F:DB:9D:73:44 / C2         | -       |                                 |
| 🗌 🔴 C2:9F:DB:9D:75:53 / C2     | -       |                                 |
| Guest AP                       | dB      |                                 |
| 🗌 📵 0A:18:D6:5B:AC:9E / 0A     | -       |                                 |
| OA:18:D6:5B:B0:94 / OA         | -       |                                 |
| ✓ STAFF                        | dB      | 3.94 1.                         |
| 9 F4:CF:E2:B2:30:FB / Cis      | -       |                                 |
| 69 F4:CF:E2:C3:B4:BB / Cis     | -       |                                 |
| e F4:CF:E2:DB:06:BB / Cis      | -       |                                 |
| 6 F4:CF:E2:E3:21:7B / Cis      | -       |                                 |
| 🗍 😑 F4:CF:E2:E3:22:9B / Cis    | -       |                                 |
| 69 F4:CF:E2:E7:4C:2B / Cis     | -       |                                 |
| (a) F4:CF:E2:ED:38:BB / Cis    | -       |                                 |
| STAFF LOW                      | dB      |                                 |
| F4:CF:E2:B2:30:F5 / Cis        | - 21,10 |                                 |
| F4:CF:E2:C3:B4:B5 / Cis        | -       |                                 |
| F4:CF:E2:DB:06:B5 / Cis        |         |                                 |
| 69 F4:CF:E2:E3:21:75 / Cisc    | -       |                                 |
| <b>F4:CF:E2:E3:22:95 / Cis</b> | -       |                                 |
| 69 F4:CF:E2:E7:4C:25 / Cis     | -       | 6.3                             |
| 69 F4:CF:E2:ED:38:B5 / Cis     | -       | <u>Ø1.2m</u>                    |
| TENET-Wi-Fi                    | dB      |                                 |
| 00:27:22:AD:64:49 / Ub         | -       |                                 |
| DC:9F:DB:9D:72:B0 / Ub         | -       |                                 |
| DC:9F:DB:9D:73:44 / Ub         | -       |                                 |
| DC:9F:DB:9D:75:53 / Ub         | -       |                                 |
| 🗸 🗖 Terminal 42 Guests         | dB      |                                 |
| F4:CF:E2:B2:30:F3 / Cis        | -       |                                 |
| F4:CF:E2:B2:30:FC / Cis        | -       |                                 |
| • F4:CF:E2:C3:B4:B3 / Cis      | -       |                                 |
| F4:CF:E2:C3:B4:BC / Cis        | 33.024  |                                 |
| F4:CF:E2:DB:06:B3 / Cis        | -       |                                 |
| F4:CF:E2:DB:06:BC / Cis        | -       |                                 |
| • F4:CF:E2:E3:21:73 / Cisc     | -       |                                 |
| • F4:CF:E2:E3:21:7C / Cis      |         |                                 |
| • F4:CF:E2:E3:22:93 / Cis      | -       |                                 |
| • F4:CF:E2:E3:22:9C / Cis      | -       |                                 |

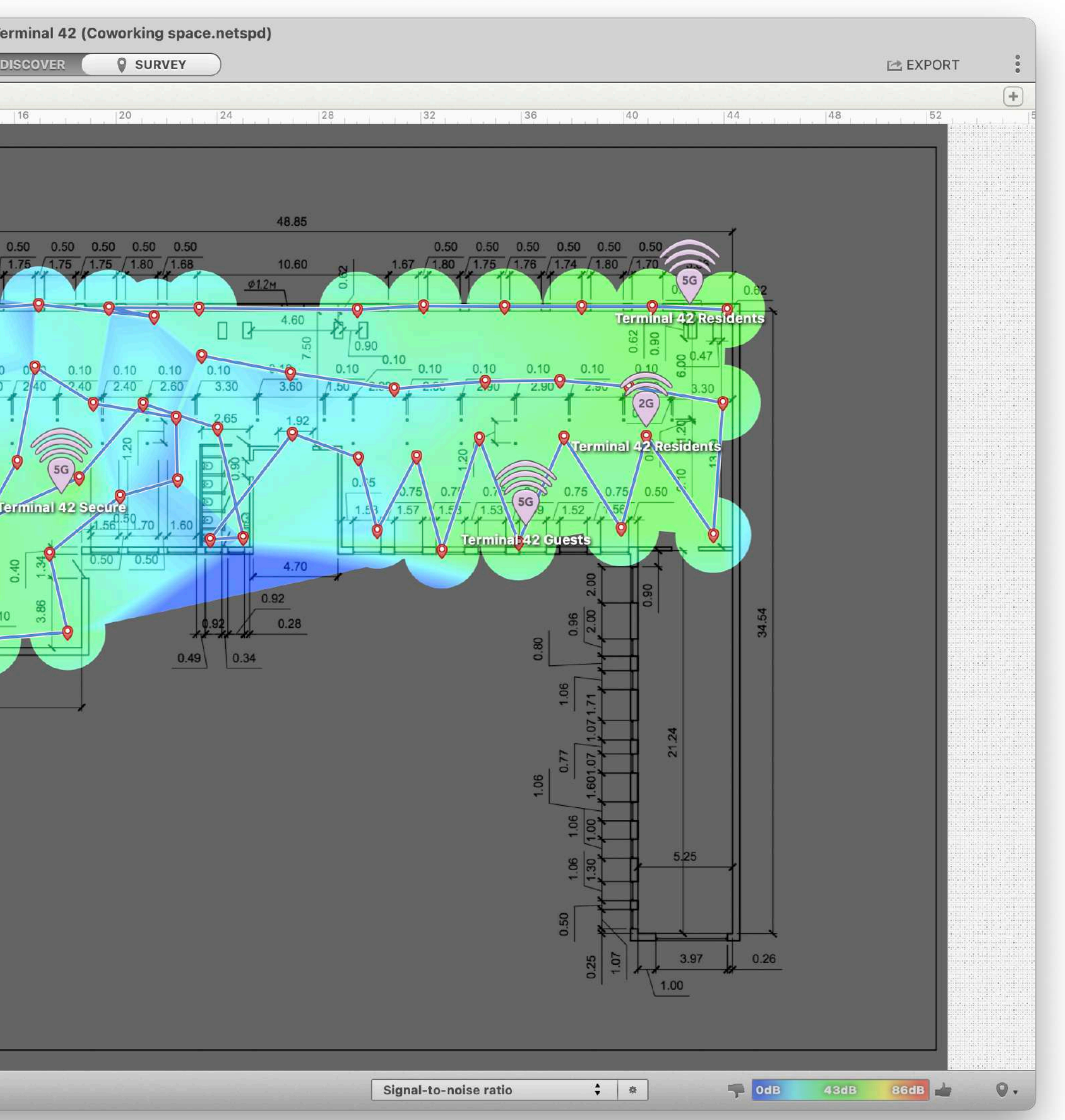

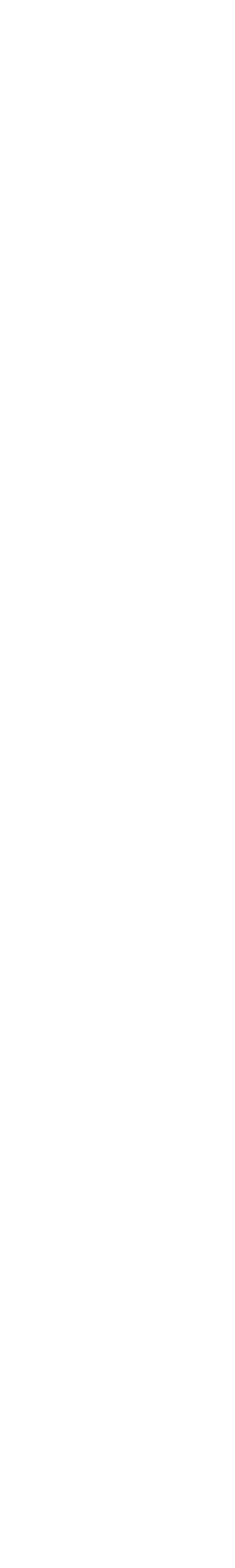

#### **Planowanie** WiFi Explorer Pro (MacOS)

|                              |    | Active                |                     |                          | Scanning: Wi-Fi | i   crew    |                  | _ □            | 36 80 MHz  | MCS 8              | NSS 2 780 Mbps   | ≋⊚ ∻       |                |             |                | α   |
|------------------------------|----|-----------------------|---------------------|--------------------------|-----------------|-------------|------------------|----------------|------------|--------------------|------------------|------------|----------------|-------------|----------------|-----|
| > Network Name               | 20 | 🛅 Default             | ≎ 🖓 All             | 2.4 GHz 5 GHz            | Open Secure     |             |                  |                |            |                    |                  |            |                | Q           | Y Filter       |     |
| ✓ Mode                       | 4  | BSSID                 | Network Na ^        | Vendor                   | Annotations     | Sig         | gnal             | Channel        | Chann      | el Width           | Band             | Country Co | de Mode        | Generation  | Security       | Max |
| 802.11b/g                    |    | E8:94:FC:0D:7C        | Renters.pl          | P TP-Link T              |                 | ()<br>8-    | 5 dBm 🚺          |                | 6          | 40 MHz             | 2.4 GHz          | PL         | b/g/n          | Wi-Fi 4     | WPA/WPA2 (PSK) |     |
| 802.11b/g/n                  |    | E4:C3:2A:01:EE        | bama12 🔒            | P TP-Link T              |                 | Ø -8        | 2 dBm 🔳          |                | 3          | 40 MHz             | 2.4 GHz          |            | b/g/n          | Wi-Fi 4     | WPA2 (PSK)     |     |
| 302.11g/n                    |    | C4:AD:08:E2:35        | crew 🔒              | 🔘 MikroTik               |                 | <b>Ø</b> -7 | 7 dBm 📃 📄        |                | 36         | 80 MHz             | 5 GHz            |            | a/n/ac         | Wi-Fi 5     | WPA2 (PSK)     |     |
| > Channel                    | 15 | 74:4D:4:D6:F9         | crew                | 🔘 MikroTik               |                 | Ø -5        | 7 dBm 📃          |                | 36         | 80 MHz             | 5 GHz            |            | a/n/ac         | Wi-Fi 5     | WPA2 (PSK)     |     |
| > Channel Width              | 3  | 74:4D:24:D6:F8        | crew 🔒              | 🕓 MikroTik               |                 | Ø -5        | 2 dBm 📃          |                | 11         | 20 MHz             | 2.4 GHz          |            | g/n            | Wi-Fi 4     | WPA2 (PSK)     |     |
| Security                     | 4  | C4:AD:6E:49:27        | crew 🔒              | 🕓 MikroTik               |                 | <b>Ø</b> -4 | 8 dBm 📃          |                | 36         | 80 MHz             | 5 GHz            |            | a/n/ac         | Wi-Fi 5     | WPA2 (PSK)     |     |
| Access Point                 | 23 | C4:AD:6E:49:26        | crew 🔒              | 🕓 MikroTik               |                 | Ø -4        | 2 dBm 📃          |                | 1          | 20 MHz             | 2.4 GHz          |            | g/n            | Wi-Fi 4     | WPA2 (PSK)     |     |
| ✓ Vendor                     | 11 | 12:A0:9F7:F2:0E       | DIRERAVIA           | Mitsumi El               |                 | Ø -8        | 3 dBm 📒 🗌        |                | 5          | 20 MHz             | 2.4 GHz          |            | g/n            | Wi-Fi 4     | WPA2 (PSK)     |     |
| 🔯 Cisco Meraki               |    | E8:94:FF:0F:5A        | dobr2_end 🔒         | ₽ TP-Link T              |                 | Ø -8        | 4 dBm 📃          |                | 11         | 20 MHz             | 2.4 GHz          | PL         | b/g            |             | WPA/WPA2 (PSK) |     |
| 👋 Huawei Technologies        |    | 00:BE:37:8F:96        | HUA8F96 🔒           | 🎂 Huawei Te              |                 | Ø -7        | 2 dBm 📃          |                | 4          | 40 MHz             | 2.4 GHz          |            | <b>b/g/</b> n  | Wi-Fi 4     | WPA2 (PSK)     |     |
| 😼 MikroTik                   |    | 76:4D:2D:FC:45        | itechcowo 🔒         | 🕓 MikroTik               |                 | (ý -9       | 1 dBm 🚺          |                | 36         | 80 MHz             | 5 GHz            |            | a/n/ac         | Wi-Fi 5     | WPA2 (PSK)     |     |
| Mitsumi Electric             |    | C6:AD:08:E2:35        | itechcowo 🔒         | 🕓 MikroTik               |                 | Ø -7        | 6 dBm 📃          |                | 36         | 80 MHz             | 5 GHz            |            | a/n/ac         | Wi-Fi 5     | WPA2 (PSK)     |     |
| Netcore Technology Inc.      |    | 76:4D:24:D6:F9        | itechcowo 🔒         | 🕓 MikroTik               |                 | Ø -5        | 7 dBm 📃          |                | 36         | 80 MHz             | 5 GHz            |            | a/n/ac         | Wi-Fi 5     | WPA2 (PSK)     |     |
| N Neigear Inc.               |    | 76:4D:24:D6:F8        | itechcowo 🔒         | 🖳 MikroTik               |                 | ⊘ -5        | 2 dBm 😑          |                | 11         | 20 MHz             | 2.4 GHz          |            | g/n            | Wi-Fi 4     | WPA2 (PSK)     |     |
| Philips TP-Link Technologies |    | C6:AD:6E:49:27        | itechcowo 🔒         | 🔘 MikroTik               |                 | ⊘ -4        | 8 dBm 📃          |                | 36         | 80 MHz             | 5 GHz            |            | a/n/ac         | Wi-Fi 5     | WPA2 (PSK)     |     |
| Unknown Vendor               |    | C6:AD:6E:49:26        | itechcowo 🔒         | 🔘 MikroTik               |                 | ()<br>-4    | 2 dBm 🦲          |                | 1          | 20 MHz             | 2.4 GHz          |            | g/n            | Wi-Fi 4     | WPA2 (PSK)     |     |
| V VTech Telecommunications   | 5  | 4A:8F:5B:09:3D        | itechcowo 🔒         | 🕓 MikroTik               |                 | Ø -3        | 4 dBm 🦲          |                | 1          | 20 MHz             | 2.4 GHz          |            | b <b>/g/</b> n | Wi-Fi 4     | WPA2 (PSK)     |     |
| ZTE Corp.                    |    | E2:CB:A5:DB:40        | мсне 🔒              | 🔯 Cisco Mer              |                 | Ø -9        | 2 dBm            |                | 136        | 40 MHz             | 5 GHz            | PL         | a/n/ac         | Wi-Fi 5     | WPA2 (PSK)     |     |
|                              |    | E2:CB:AF:0F:3E        | мсне 🔒              | 🔯 Cisco Mer              |                 | Ø -9        | 1 dBm 🚺          |                | 112        | 80 MHz             | 5 GHz            | PL         | a/n/ac         | Wi-Fi 5     | WPA2 (PSK)     |     |
|                              |    | E0:CB:BF:0F:69        | мсне 🔒              | 🔯 Cisco Mer              |                 | Ø -8        | 7 dBm 🚺 🦳 🗌      |                | 6          | 20 MHz             | 2.4 GHz          | PL         | b/g/n          | Wi-Fi 4     | WPA2 (PSK)     |     |
|                              |    | EA:CB:AF:0F:3E        | MCHE-DZ             | Cisco Mer                |                 | () -9       | 1 dBm (          |                | 112        | 80 MHz             | 5 GHz            | PL         | a/n/ac         | Wi-Fi 5     | WPA2 (802.1X)  |     |
|                              |    |                       |                     |                          |                 | -           | Network          | Details Signal | Strength   | Spectrum A         | Advanced Details |            |                |             |                |     |
|                              |    |                       |                     | IS                       | M               |             |                  |                | UNII-1     | UNII-24            | A.               |            |                | JNII-2C     | UNII-3         |     |
|                              |    |                       |                     |                          |                 |             |                  |                |            |                    |                  |            |                |             |                |     |
|                              |    | -10                   |                     |                          |                 |             |                  |                |            |                    |                  |            |                |             |                |     |
|                              |    | -20 itechclour        | d cowo              |                          |                 |             |                  |                |            |                    |                  |            |                |             |                |     |
|                              |    | an itedficted         | B/631vo             |                          |                 |             |                  |                |            |                    |                  |            |                |             |                | 20  |
|                              |    | -30 C4AD346           | BE4926 TP-Link      | 9A6F                     | itechck         | and co      | owo              | ju<br>ju       | echclaned/ | cowq               |                  |            |                |             |                | -30 |
|                              |    | -40                   | Wireless N Router   |                          | 744D2           | 28B4D6      | F8               |                | crew       |                    |                  |            |                |             |                | 4(  |
|                              |    | -50                   |                     |                          | )               |             |                  |                | 744D28B4I  | D6F9               |                  |            |                |             |                | -50 |
|                              |    | -60                   | HU                  | AWEL-8525-85             | NET             |             | T-5E5650         | ite            | e krew     | ccwo               |                  |            |                |             |                | -6  |
|                              |    | -70                   | DIRÉCT              | -DA-BRAVINCh             | ita mileorynaje | Migume      | ELGEAR06         |                | 03408      | -26 <mark>5</mark> |                  |            |                |             |                | -7  |
|                              |    |                       | BRAVA               | KDL-40EX650<br>MOFIE5A:9 | Wireless Rou    | uterthe     | WH 74 Vineless A | P) ite         | loud       | ow <mark>oo</mark> |                  |            |                | MOUE TO     |                | -80 |
|                              |    | 00                    |                     |                          |                 |             |                  |                | 285 DF     | -C.4.5             |                  |            | MMBHERDZC      | MANDEDEC    |                | 01  |
|                              |    | -90                   |                     |                          |                 |             |                  |                |            |                    |                  |            |                |             |                |     |
|                              |    | 1                     | 2 3 4               | 5 6 7                    | 8 9 10          | 11 1        | 2 13             | 14             | 36 40 44   | 48 52 56 60        | 0 64             |            | 100 108 116    | 124 132 140 | 149 157 165    |     |
|                              |    |                       |                     |                          |                 |             |                  | Se MikroTik:B  | 4:D6:F9, 0 | Ch. 36 @ 80        | 0 MHz            |            |                |             |                |     |
| utomatic Filters 🗸           |    | Networks Found: 38, D | isplayed: 38 (100%) |                          |                 |             |                  |                |            |                    |                  |            |                |             |                |     |

7

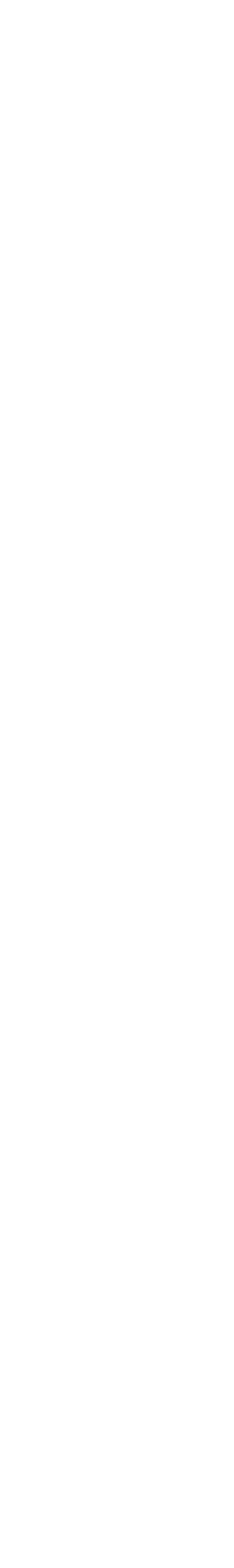

# HARDWARE / SOFTWARE

## Połączenie do sieci testowej

- Dostęp do Wi-Fi: SSID: mbum#5
- Login: vip
- Hasło: 1234 VLAN: 55
- Login: guest Hasło: 1234 *VLAN:* 77

#### Access points Indoor / Outdoor / Combined

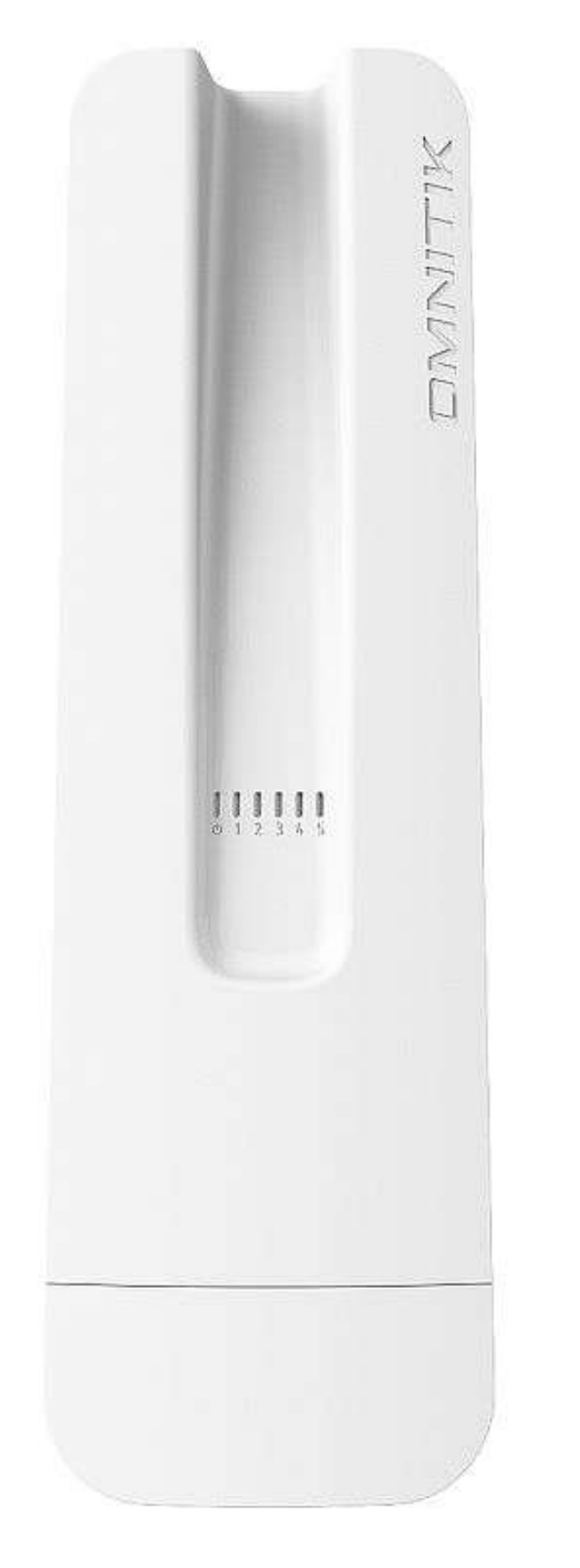

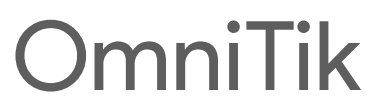

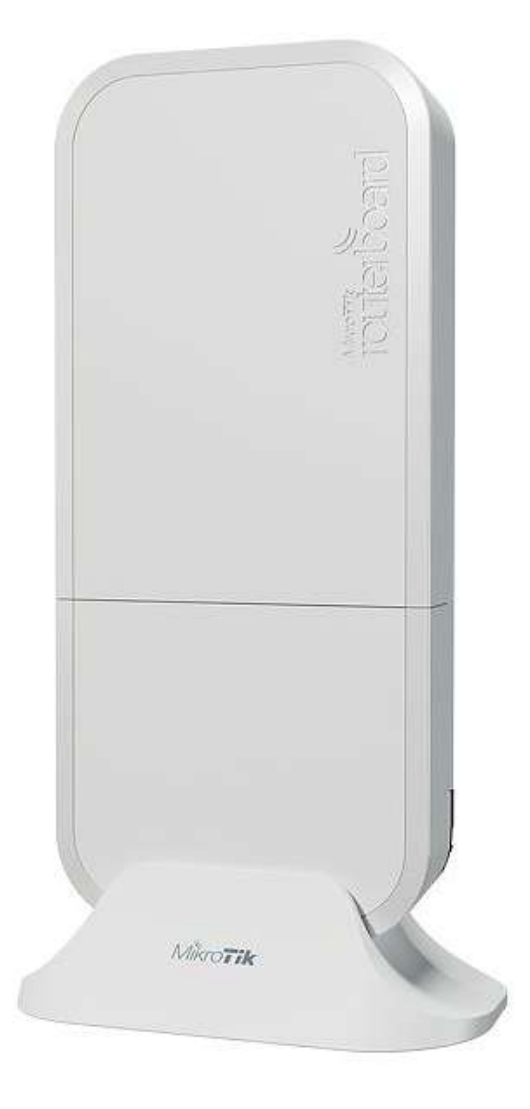

wAP

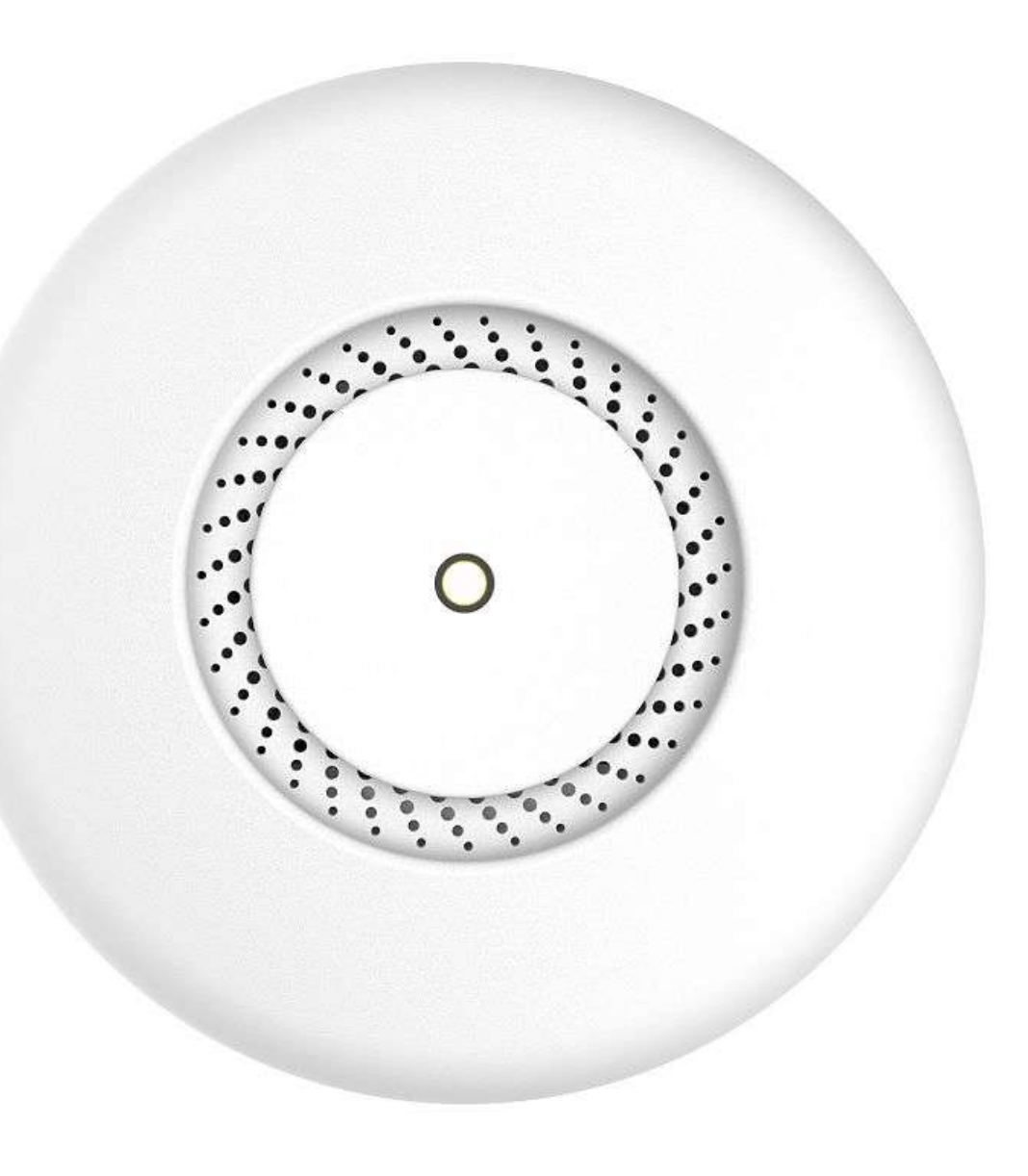

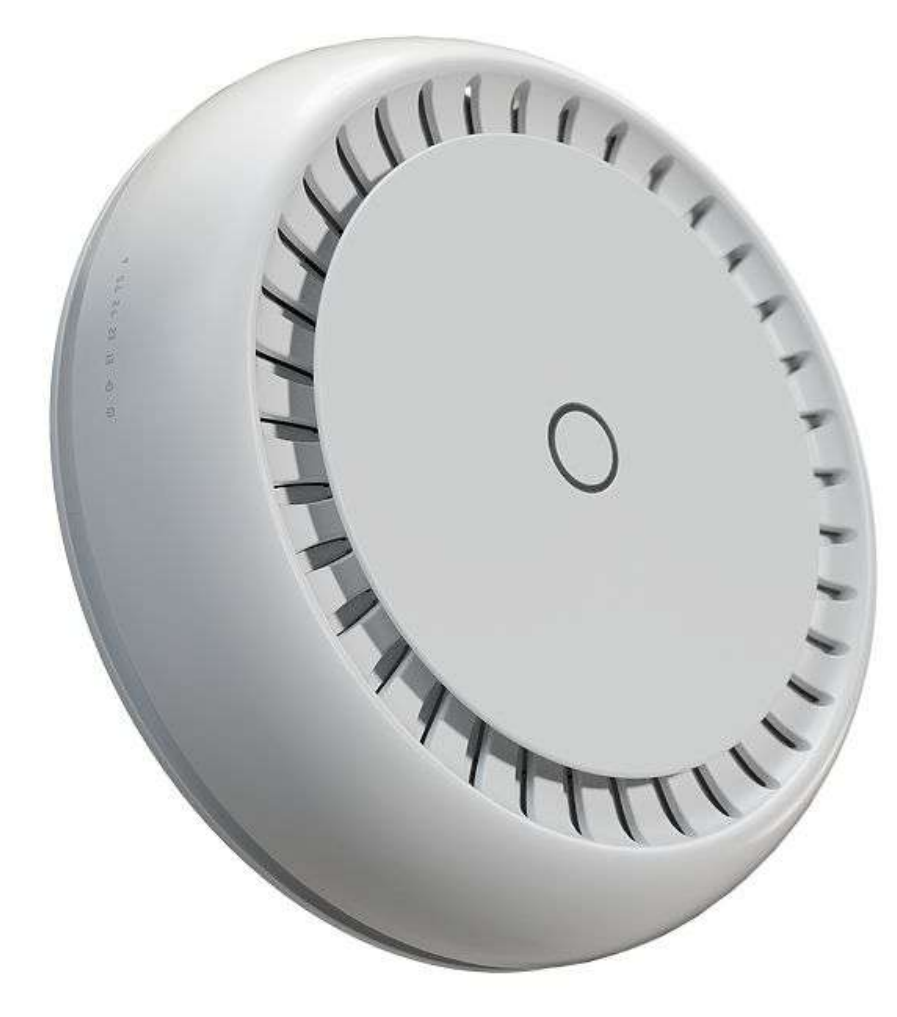

cAPAC

cAP XL ac

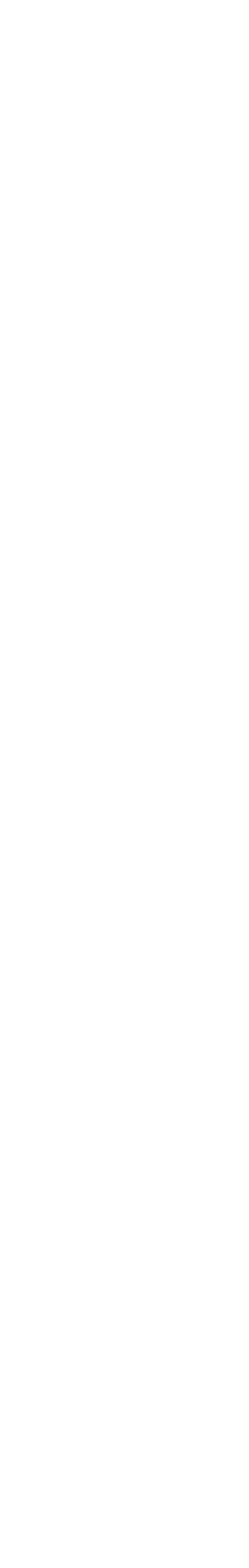

#### Access points cAP XL ac

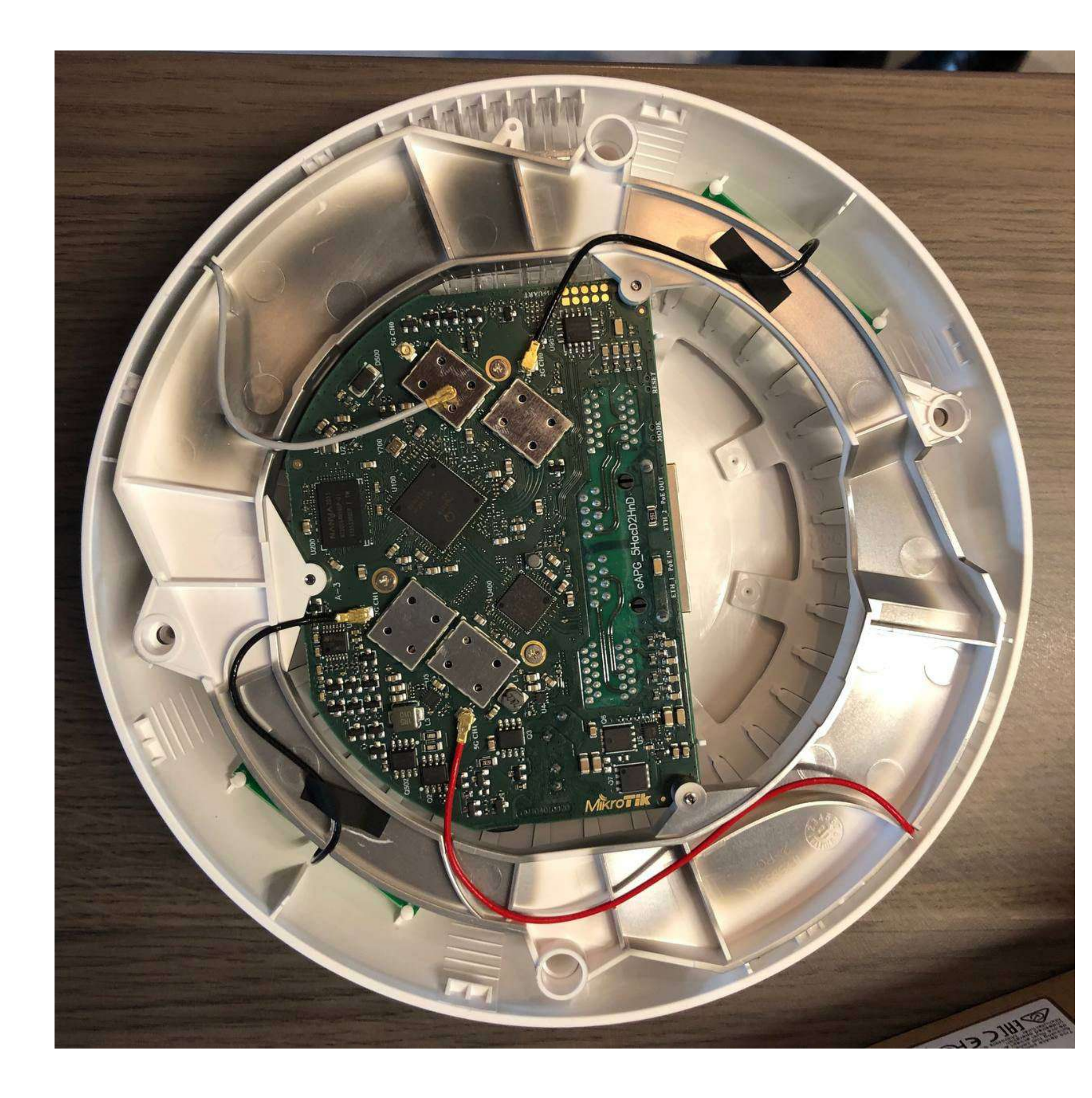

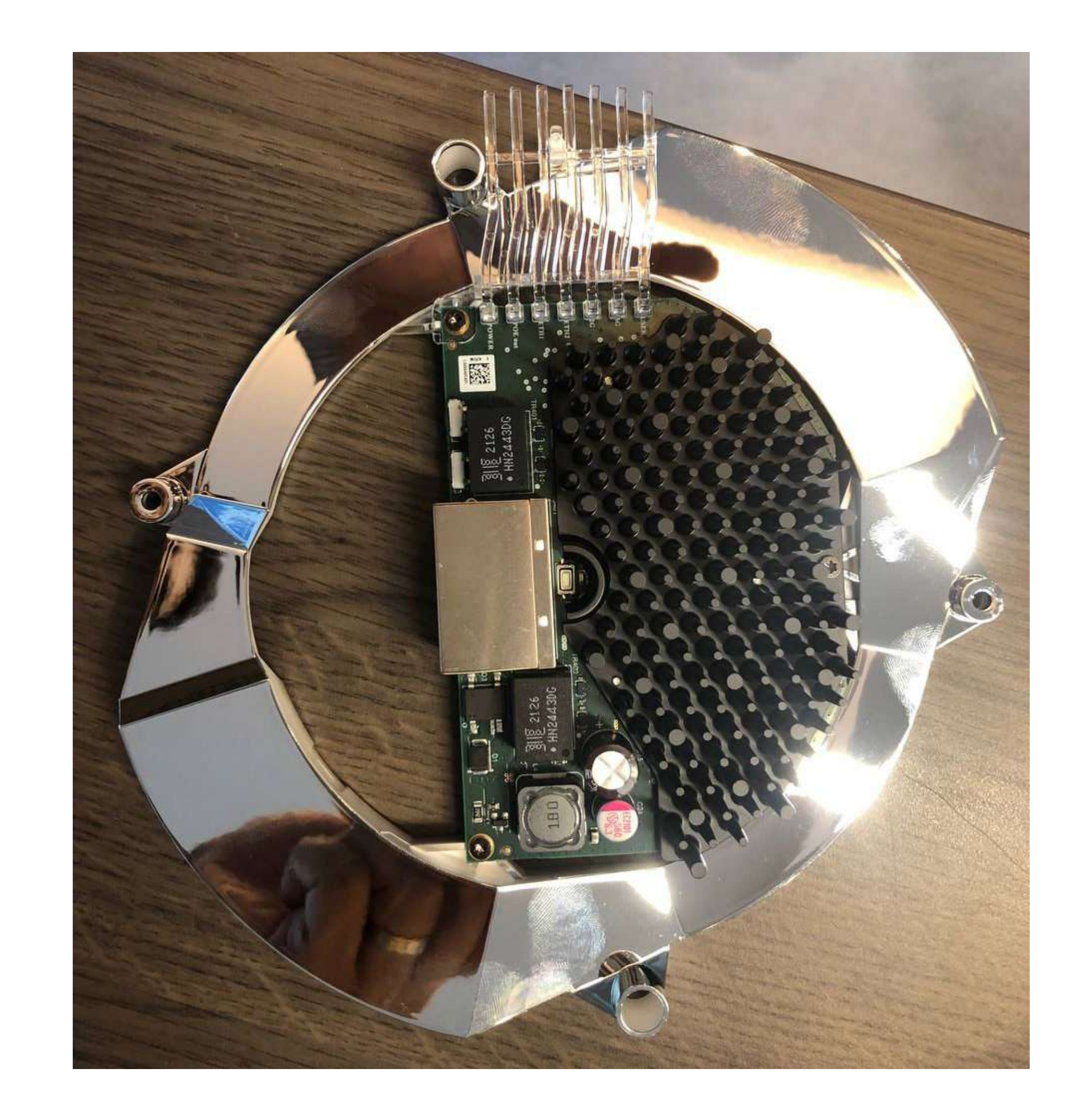

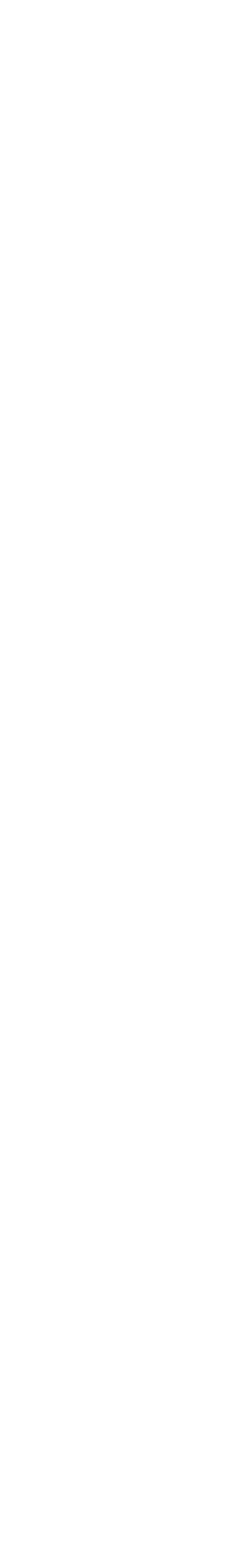

#### Wi-Fi klienci Wsparcie po stronie klienta / Capabilities

| Device               | SS | .11 | MU-MIMO | .11v | Link |
|----------------------|----|-----|---------|------|------|
| Blackberry Key One   | 1  | ac  | Y       | Ν    | PCAP |
| Blackberry Passport  | 1  | ac  | Ν       | Υ    |      |
| Dell XPS 15 7590     | 2  | ax  | Ν       | Υ    | PCAP |
| Google Pixel 4       | 2  | ac  | Ν       |      | PCAP |
| iPhone 11            | 2  | ac  | Ν       | Υ    | PCAP |
| iPhone 11 Pro        | 2  | ax  | Ν       | Y    | PCAP |
| iPhone 11 Pro Max    | 2  | ax  | N       | Y    | PCAP |
| iPhone 12 Pro        | 2  | ax  | N       | Y    | PCAP |
| Lenovo X1 Carbon     | 2  | ac  | N       | Y    | PCAP |
| Macbook Pro 2019 16" | 3  | ac  | N       | Ν    | PCAP |
| Samsung Galaxy S10   | 2  | ax  | Y       | Y    | PCAP |
| Samsung Galaxy S10e  | 2  | ax  | Y       | Y    | PCAP |
| Samsung Galaxy S10+  | 2  | ax  | Y       | Y    | PCAP |
| Tesla Model S        | 2  | ac  | Ν       | Y    | PCAP |

https://clients.mikealbano.com/

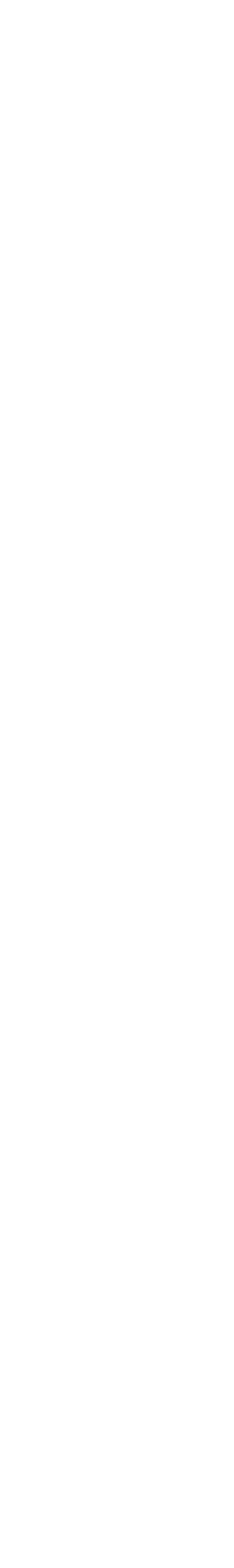

## Serwer Radius

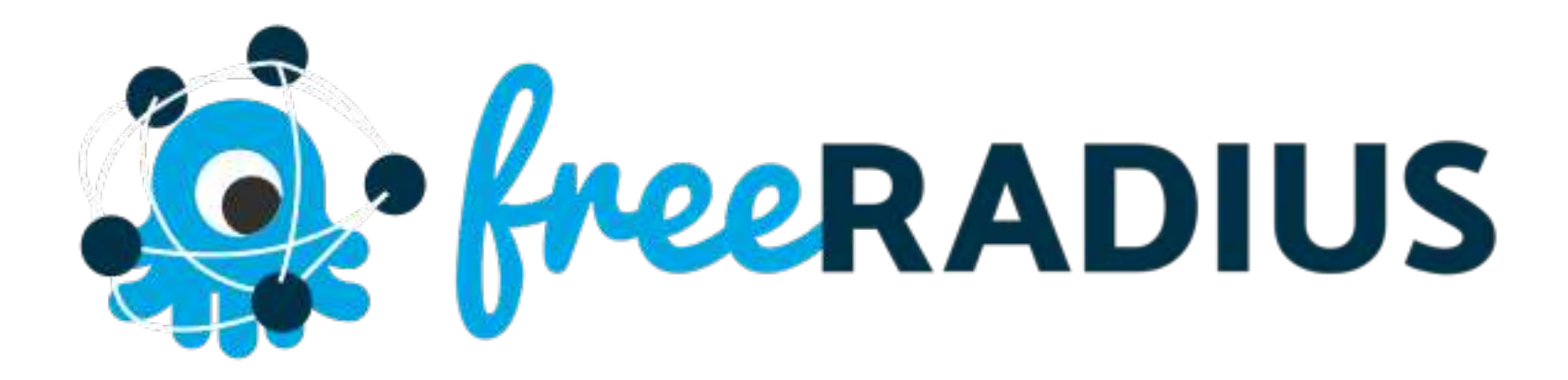

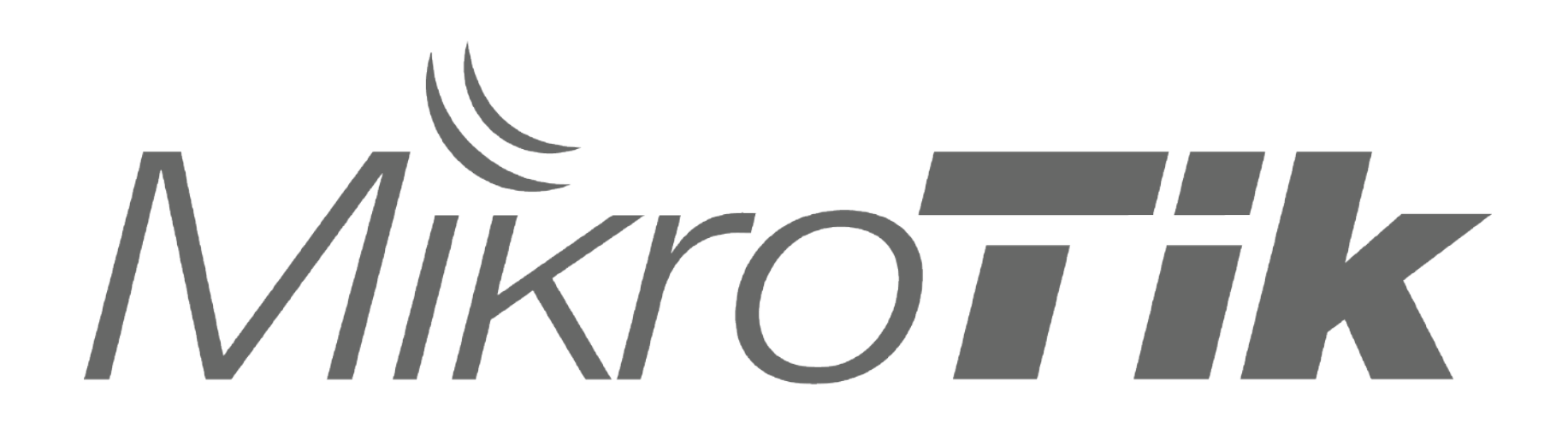

Ihor Hreskiv - MikroTik Certified Trainer

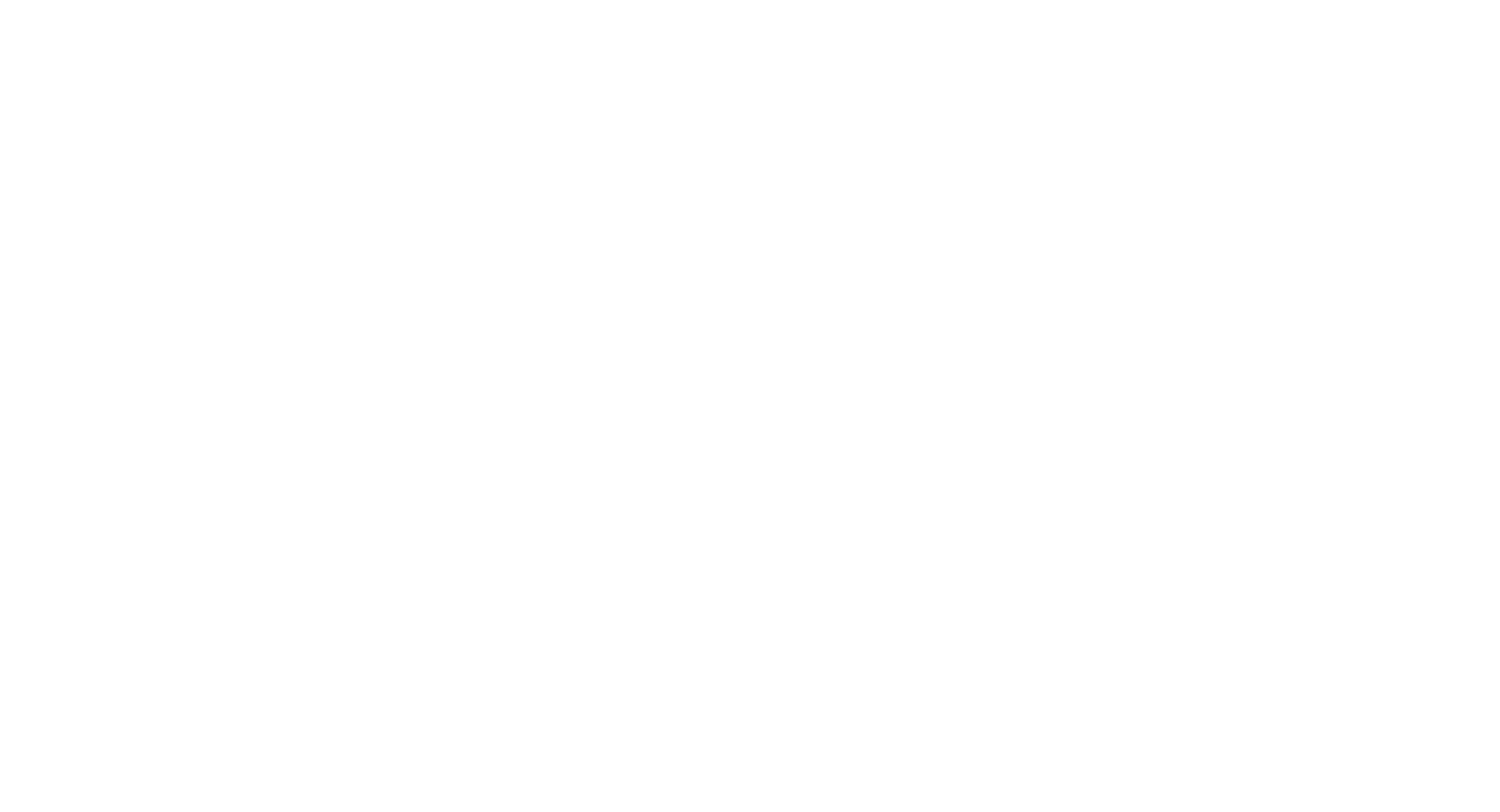

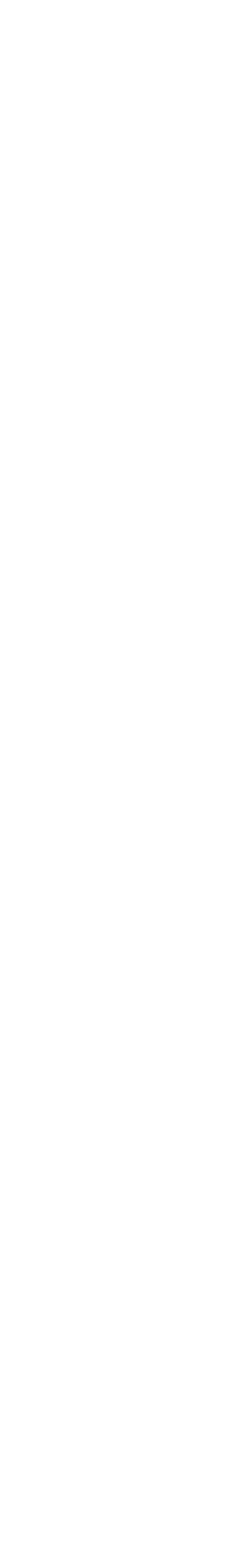

#### Server Radius MikroTik User Manager (v7)

| User Man | lager               |                                  |                         |                              |                        |                |          |      |
|----------|---------------------|----------------------------------|-------------------------|------------------------------|------------------------|----------------|----------|------|
| Sessions | Routers Users User  | Groups Profiles User Profiles    | Limitations Profile Lim | nitations Attributes Payment |                        |                |          |      |
| Clo      | se Session Settings | Generate Report                  |                         |                              |                        |                |          | Find |
| User     | 🛆 Acct Session I    | ID NAS IP Address Calling Statio | n ID User Address       | Started                      | Ended                  | Terminate Ca   | Uptime   | •    |
| Inor     | 84000001            | 1/2.16.254.3 10.10.1.10          |                         | Sep/23/2021 08:48:24         | 4 Sep/23/2021 08:52:30 | User Request   | 00:04:05 | •    |
| ihor     | 84000001            | 172.16.254.3 10.10.1.19          |                         | Sep/24/2021 07:08:45         | 5 Sep/24/2021 07:09:04 | User Request   | 00:00:19 |      |
| ihor     | 84000001            | 172.16.254.2 10.10.1.10          |                         | Sep/29/2021 06:39:22         | 2 Sep/29/2021 06:49:10 | ) User Request | 00:09:47 |      |
| oskar    | 00000086            | 192.168.10.245 F8-75-A4-6A-      | 80-13                   | Aug/11/2021 08:58:28         | Aug/11/2021 09:00:11   | User Request   | 00:01:43 |      |
| oskar    | 01000086            | 192.168.10.245 F8-75-A4-6A-      | 80-13                   | Aug/11/2021 09:00:18         | Aug/11/2021 11:36:50   | Um Nas Rebo    |          |      |
| piotr    | 05000086            | 192.168.10.240 00-E0-4C-34-      | 74-AD                   | Aug/11/2021 08:58:23         | Aug/11/2021 08:59:41   | User Request   | 00:01:18 |      |
| piotr    | 04000086            | 192.168.10.240 74-4D-28-84-      | -4C-EB                  | Aug/11/2021 08:57:1:         | 1 Aug/11/2021 09:00:08 | 3 User Request | 00:02:57 |      |
| piotr    | 06000086            | 192.168.10.240 00-E0-4C-34-      | 74-AD                   | Aug/11/2021 08:59:47         | 7 Aug/11/2021 09:01:25 | 5 User Request | 00:01:37 |      |
| piotr    | 07000086            | 192.168.10.240 74-4D-28-84-      | -4C-EB                  | Aug/11/2021 09:00:14         | 4 Aug/11/2021 09:04:18 | 3 User Request | 00:04:04 |      |
| piotr    | 09000086            | 192.168.10.240 00-E0-4C-34-      | 74-AD                   | Aug/11/2021 09:06:00         | Aug/11/2021 09:06:58   | 3 User Request | 00:00:58 |      |
| piotr    | 08000086            | 192.168.10.240 74-4D-28-84-      | -4C-EB                  | Aug/11/2021 09:04:2:         | 1 Aug/11/2021 09:08:44 | User Request   | 00:04:23 |      |
| test     | 84000003            | 192.168.10.253 94:05:BB:11:      | EF:D7                   | Aug/11/2021 07:55:40         | O Aug/11/2021 07:56:39 | User Request   | 00:00:59 |      |
| test     | 84000003            | 192.168.10.240 94:05:BB:11:      | EF:D7                   | Aug/11/2021 08:41:27         | 7 Aug/11/2021 08:41:46 | 5 Um Nas Rebo  |          |      |
| A tomasz | z 8400004           | 10.10.1.14 94:05:BB:11:          | EF:D7                   | Sep/15/2021 09:25:03         | 1                      |                |          |      |
| user-1   | 0 0300086           | 192.168.10.253 2C-C8-1B-47-      | -03-0D                  | Aug/11/2021 08:20:07         | 7 Aug/11/2021 08:22:05 | 5 User Request | 00:01:58 | +    |
| 171 item | s                   | ···· ··· ··· ··· ··· ···         |                         | • • • • • • • • • •          |                        |                | 1-       |      |

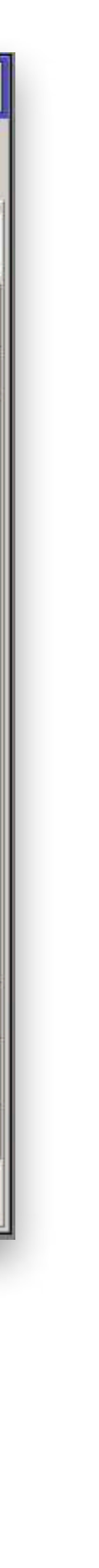

#### Kontroler MikroTik CAPsMAN

# przetwarzanie danych.

konfiguracja do komunikacji z kontrolerem CAPsMAN.

uwierzytelnianie klienta) są teraz wykonywane przez CAPsMAN.

**Controlled Access Point system Manager (CAPsMAN)** pozwala na centralizowane zarządzanie siecią bezprzewodową i, w razie potrzeby,

- Jeśli CAP jest kontrolowany przez CAPsMAN, wymagana tylko minimalna
- Funkcje, które były zwykle wykonywane przez CAP (np. kontrola dostępu,

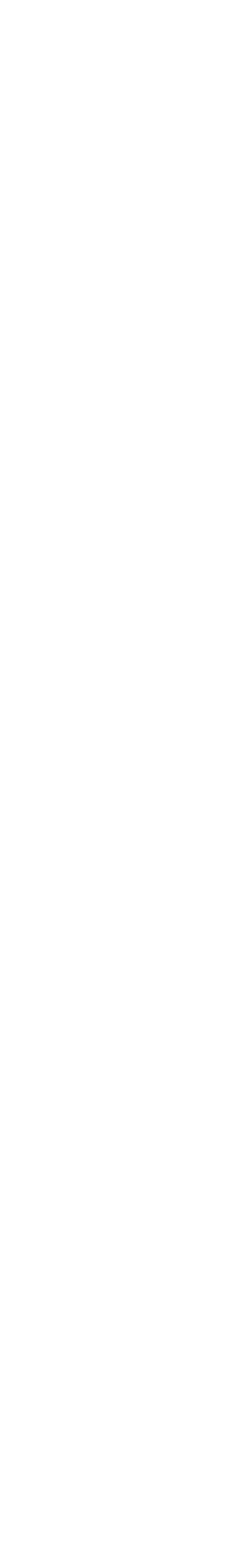

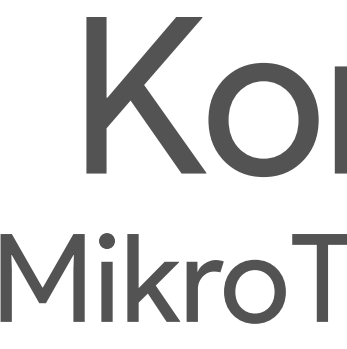

# CAP powinien pracować na RouterOS z licencją L4 lub wyższą Nie limitowana ilość CAP-ów, kontrolowanych CAPsMAN-em 32 moduly radiowe na 1 CAP (access point) 32 wirtualne interfejsy radiowe na jednym master interfejsie

#### Kontroler MikroTik CAPsMAN

- CAPsMAN może być uruchomiony na dowolnym RouterBoard oraz CHR

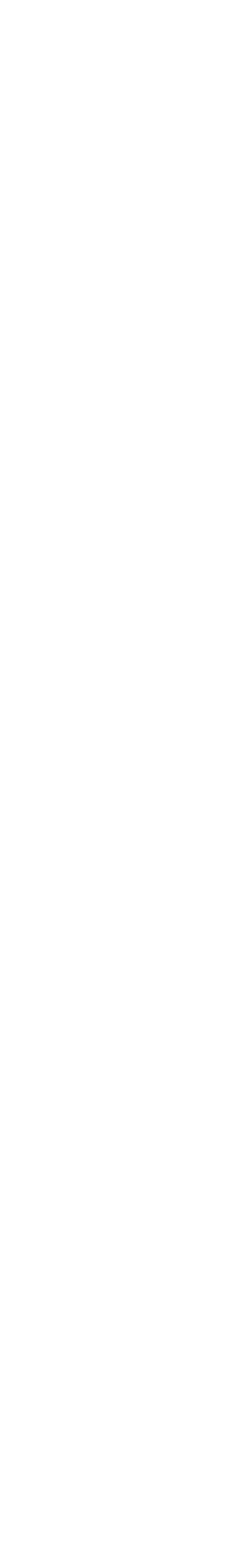

#### Kontroler MikroTik CAPsMAN

| CAPsMAN     |                  |                |           |           |               |             |       |            |
|-------------|------------------|----------------|-----------|-----------|---------------|-------------|-------|------------|
| CAP Interf  | ace Provisioning | Configurations | Channels  | Datapaths | Security Cfg. | Access List | Rates | Remote CAP |
|             |                  | Reselect Chanr | nel Mana  | ager AAA  |               |             |       |            |
|             | Name             | 1              | Туре      |           | Actual MTU    | J L2 MTU    | Tx    |            |
| DSMB        | 🚸 2GHz-AP-conf   | -1             | CAP Inter | rface     | 19            | 500 1600    | )     | C          |
| DSB         | 🚸 2GHz-AP-c      | onf-1-1        | CAP Inter | rface     | 19            | 500 1600    | )     | C          |
| DRSMB       | 🚸 2GHz-WAP-AG    | C-LTE6-1       | CAP Inter | rface     | 19            | 500 1600    | )     | C          |
| DSB         | 🚸 2GHz-WAF       | P-AC-LTE6-1-1  | CAP Inter | face      | 1!            | 500 1600    | )     | C          |
| DSMB        | ♦ 2GHz-cAP-AC-   | -01-OSP-1      | CAP Inter | face      | 1!            | 500 1600    | )     | C          |
| DSB         | 🚸 2GHz-cAP-      | AC-01-OSP-1-1  | CAP Inter | rface     | 1!            | 500 1600    | )     | C          |
| DRSMB       | ↔ 2GHz-cAP-AC-   | -office-1      | CAP Inter | rface     | 15            | 500 1600    | )     | C          |
| DSB         | ♦ 2GHz-cAP-      | AC-office-1-1  | CAP Inter | face      | 1!            | 500 1600    | )     | C          |
| DSMB        | ↔ 2GHz-cowo-1    | 50 - M3        | CAP Inter | rface     | 19            | 500 1600    | )     | C          |
| DSB         | ♦ 2GHz-cow       | o-1-1          | CAP Inter | rface     | 15            | 500 1600    | )     | C          |
| DSMB        | ♦ 5GHz-AP-conf   | -1             | CAP Inter | rface     | 1             | 500 1600    | )     | 0          |
| DSB         | ↔ 5GHz-AP-c      | onf-1-1        | CAP Inter | rface     | 1             | 500 1600    | )     | 0          |
| DSMB        | ♦ 5GHz-WAP-AC    | C-LTE6-1       | CAP Inter | rface     | 1!            | 500 1600    | )     | C          |
| DSB         | 🚸 5GHz-WAF       | P-AC-LTE6-1-1  | CAP Inter | rface     | 1             | 500 1600    | )     | C          |
| DSMB        | ♦ 5GHz-cAP-AC-   | -01-OSP-1      | CAP Inter | rface     | 15            | 500 1600    | )     | C          |
| •           |                  |                | leas s    |           | ti tes        |             | du .  |            |
| 20 items ou | ut of 40         |                |           |           |               |             |       | R.         |

Radio Registration Table

Tx Packet (p/s) FP Tx Pacl 🔻 Rx Packet (p/s) FP Tx FP Rx Rx 0 bps 0 bps 0 bps bps 0 0 0 bps bps 0 bps 0 0 bps 0 bps 0 bps 0 0 bps 0 bps 0 bps 0 bps 0 bps 0 bps 0 0 bps 0 bps 0 0 0 bps 0 bps bps 0 bps 0 bps 0 bps 0 0 bps 0 bps 0 0 bps 0 bps 0 bps 0 bps 0 bps 0 bps 0 0 bps 0 bps 0 0 0 bps 0 bps bps 0 0 bps 0 0 bps 0 bps bps 0 bps 0 0 bps 0 bps 0 bps 0 bps 0 bps 0 bps 0 0 bps 0 bps 0 0 0 bps 0 bps bps 0 bps 0 0 bps 0 bps 0 bps 0 bps 0 0 bps 0 bps 0

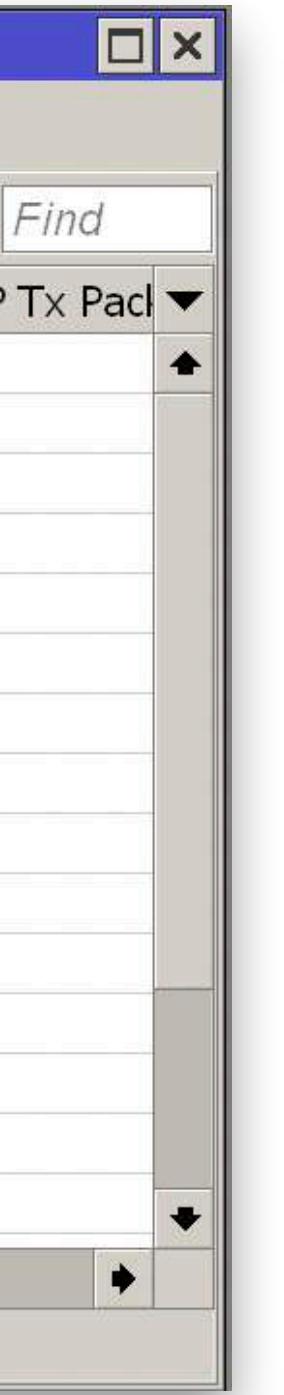

# SCHEMAT / KONFIGURACJA

## Schemat sieci

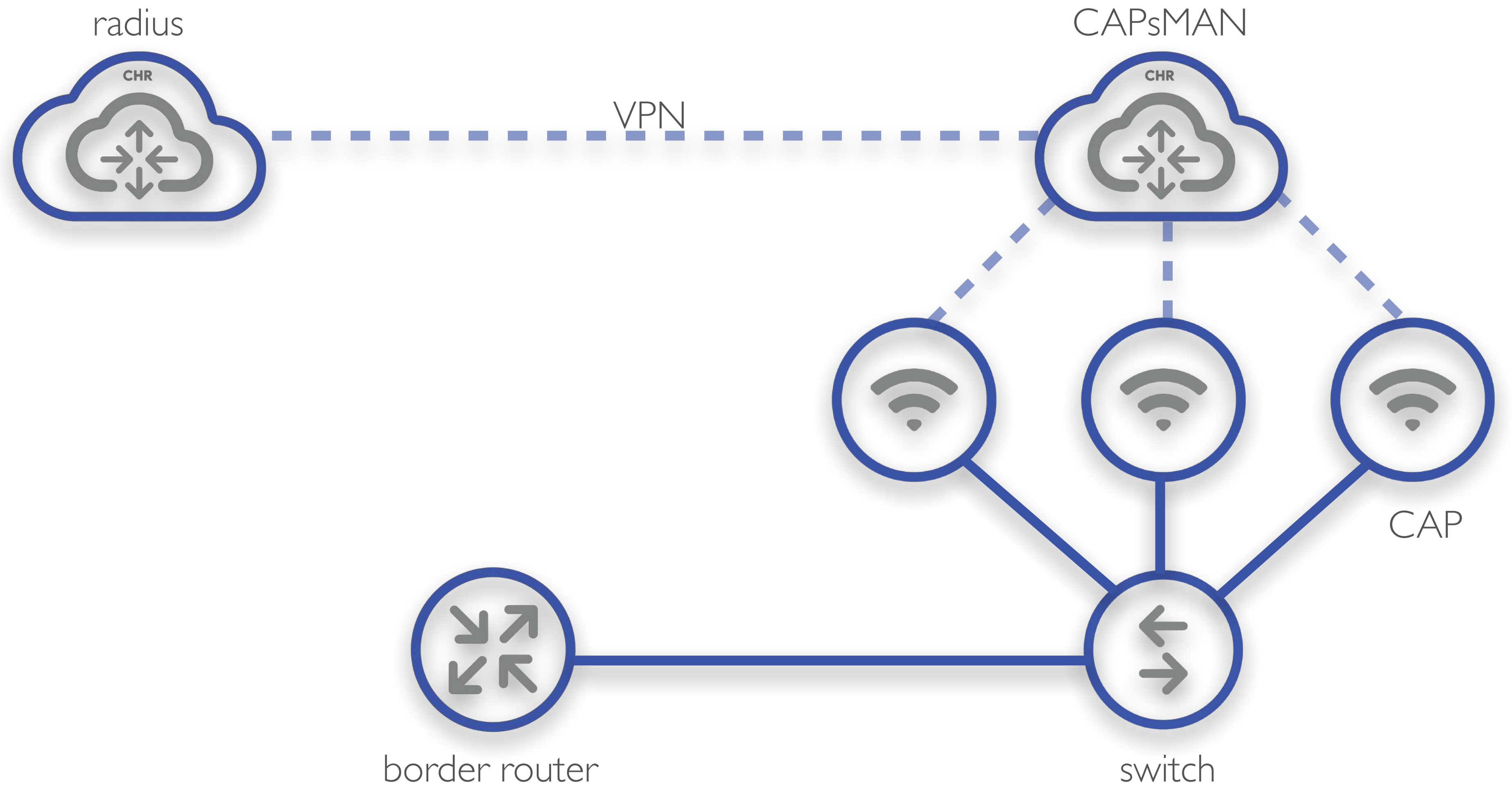

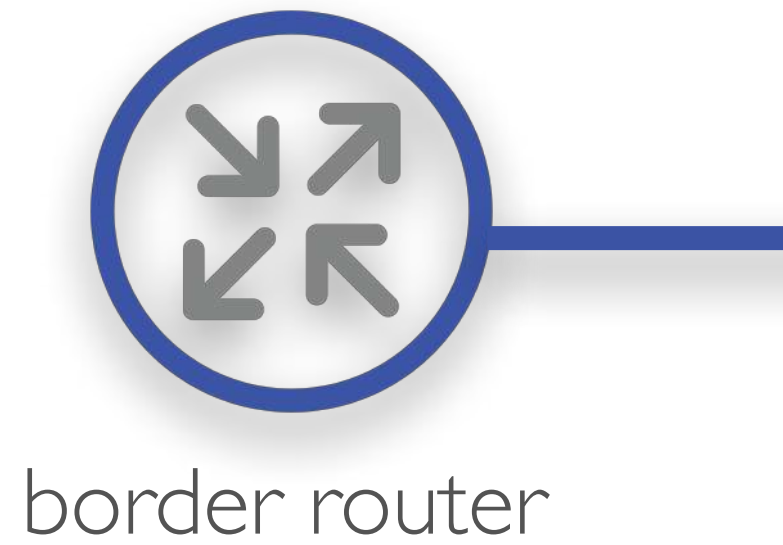

Ihor Hreskiv - MikroTik Certified Trainer

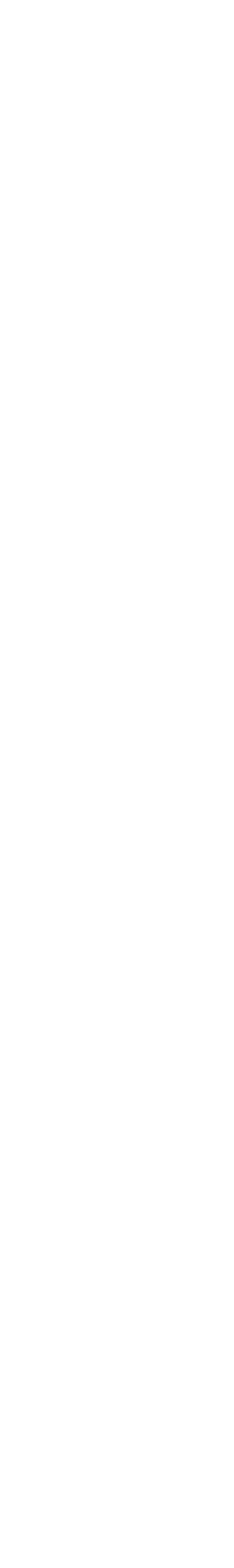

# Konfiguracja Certyfikat Let's Encrypt

| Certificate <letsencrypt-autogen_2021-09-29t06:58:33z></letsencrypt-autogen_2021-09-29t06:58:33z> |                      |                                                                                 |
|---------------------------------------------------------------------------------------------------|----------------------|---------------------------------------------------------------------------------|
| General Key Usage Status                                                                          | ОК                   |                                                                                 |
| Name: letsencrypt-autogen_2021-09-29T06:58:33Z                                                    | Cancel               |                                                                                 |
| Issuer: C=US,O=Let's Encrypt,CN=R3                                                                | Apply                |                                                                                 |
|                                                                                                   | Сору                 | Dostepny w ROSv7                                                                |
|                                                                                                   | Remove               |                                                                                 |
| Country:                                                                                          | Sign                 |                                                                                 |
| State:                                                                                            | Sign via SCEP        |                                                                                 |
| Locality:                                                                                         | Create Cert. Request | Certificate <letsencrypt-autogen 2021-09-29t06.58.337=""></letsencrypt-autogen> |
| Organization:                                                                                     | Import               | Control Koy Llongo Chatta                                                       |
| Unit:                                                                                             | Card Reinstall       | General Rey Usage Status                                                        |
| Common Name: mbum.mtik.pl                                                                         | Card Verify          | Key Usage: digital signature                                                    |
| Subject Alt. Name: DNS : mbum.mtik.pl                                                             | Export               | key encipherment                                                                |
| Key Type: RSA                                                                                     | Revoke               | tls client                                                                      |
| Key Size: 2048                                                                                    |                      | tls server                                                                      |
| Days Valid: 89                                                                                    |                      |                                                                                 |
| ✓ Trusted                                                                                         |                      |                                                                                 |
| private key crl authority revoked expired smart card key trust                                    | ed                   |                                                                                 |

#### /certificate/enable-ssl-certificate dns-name=mbum.mtik.pl

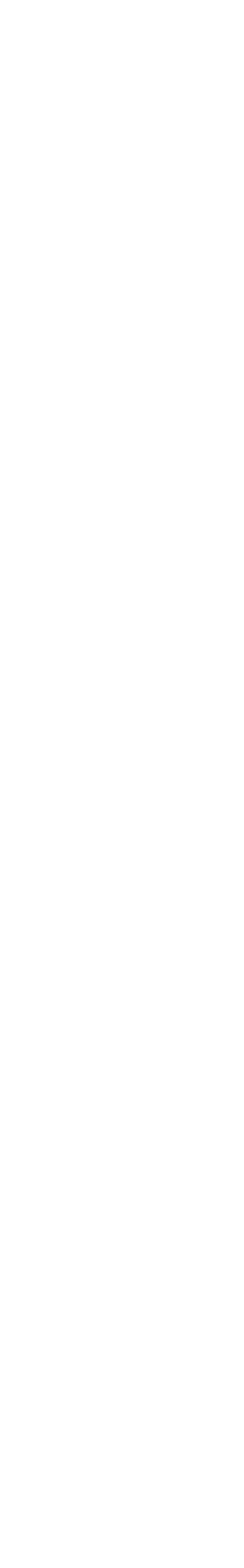

### Konfiguracja Radius serwer / User Manager (v7)

| User Manager                                                  |                         |                     |                       |              |          |
|---------------------------------------------------------------|-------------------------|---------------------|-----------------------|--------------|----------|
| Sessions Routers Users User Groups Profiles User Profiles Lin | mitations Profile Limit | ations Attributes P | ayment                |              |          |
| Close Session Settings Generate Report                        |                         |                     |                       |              | Find     |
| User 🛆 Acct Session ID NAS IP Address Calling Station I       | D User Address          | Started             | Ended                 | Terminate Ca | Uptime 🔻 |
|                                                               |                         |                     |                       |              |          |
|                                                               |                         |                     |                       |              |          |
|                                                               |                         |                     |                       |              |          |
|                                                               |                         |                     |                       |              |          |
|                                                               |                         |                     |                       |              |          |
|                                                               | Settinas                |                     |                       |              |          |
| 0 items                                                       |                         | Fnabled             |                       |              | OK       |
|                                                               | Authentication Port:    | 1812                |                       |              | Cancel   |
|                                                               | Addientication Fort.    | 1012                |                       |              |          |
|                                                               | Accounting Port:        | 1813                |                       |              | Арріу    |
|                                                               | Certificate:            | letsencrypt-autogen | _2021-09-29T06:58:332 | Z 두 🔺        | Database |
|                                                               |                         | Use Profiles        |                       |              | Advanced |
|                                                               | Active Sessions:        | 0                   |                       |              |          |

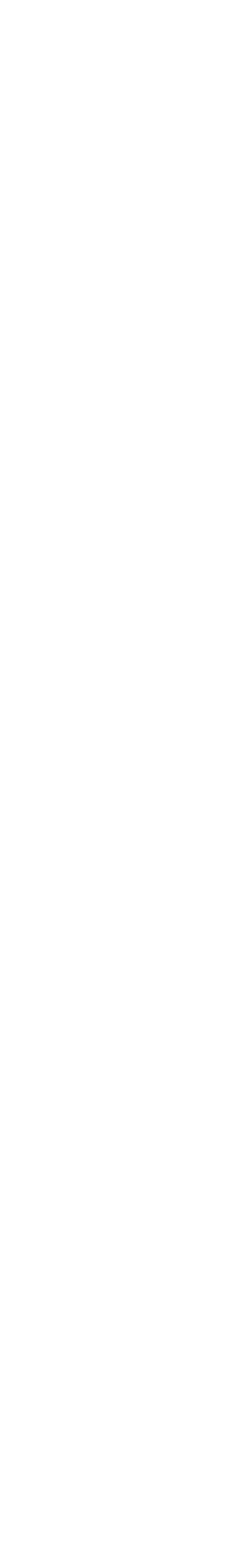

#### Konfiguracja Radius serwer / User Manager (v7)

| Router <local-chr></local-chr> |           |                |  |
|--------------------------------|-----------|----------------|--|
| Name:                          | local-chr | ОК             |  |
| Shared Secret:                 | *****     | Cancel         |  |
| Address:                       | 127.0.0.1 | Apply          |  |
| CoA Port:                      | 3799      | Disable        |  |
| Access Requests:               | 104       | Сору           |  |
| Access Failures:               | 10        | Remove         |  |
| Broken Requests:               | 0         | Reset Counters |  |
| Unknown Requests:              | 0         |                |  |
| Accounting Requests:           | 23        |                |  |
| Accounting Failures:           | 22        |                |  |
| Disconnect Ack:                | 0         |                |  |
| Disconnect Nak:                | 0         |                |  |
| CoA Ack:                       | 0         |                |  |
| CoA Nak:                       | 0         |                |  |
| Sent From Cache:               | 31        |                |  |
| enabled                        |           |                |  |

W danej demonstracji wykorzystano połączenie do *localhost* 

W środowisku produkcyjnym należy dodać wszystkie CAP-y lub inne urządzenia który będą korzystać z uwierzytelnienia za pomocą serwera Radius

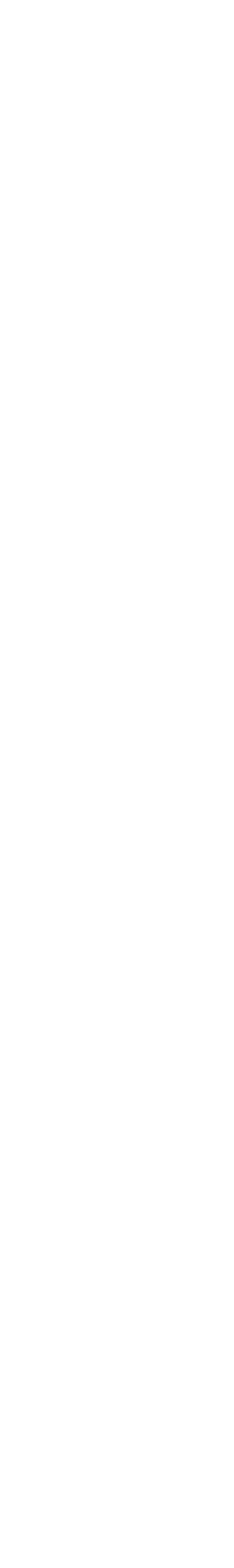

#### Konfiguracja Radius serwer / Użytkownicy

Parametr Mikrotik-Wireless-VLANID podajemy inny dla każdego z użytkowników, dla przypisania do różnych VLAN

Dla demonstracji wykorzystano parametr **Shared Users - 250**, co pozwoli z wykorzystania takiego samego konta do 250 razy Pa OTF

User <

Gener

Ca

At

enable

User <\

Genera

Pa: OTP

Ca Shared

Att

enabled

| guest>    |                              |     |    |           |                  |
|-----------|------------------------------|-----|----|-----------|------------------|
| al Statu  | s                            |     |    | 1         | ОК               |
| Name:     | guest                        |     |    |           | Cancel           |
| ssword:   | ****                         |     |    |           | Apply            |
| Secret:   |                              |     |    |           | Disable          |
| Group:    | default                      |     |    | ₹         | Сору             |
| aller ID: |                              |     |    | Ŧ         | Remove           |
| d Users:  | 250                          |     |    |           | Generate Voucher |
| tributes: | Mikrotik-Wireless-VLANID     | ₹ : | 77 | <b>\$</b> |                  |
|           | Mikrotik-Wireless-VLANIDtype | ₹ : | 0  | ] ♦       |                  |
| d         |                              |     |    |           |                  |

| /ip>      |                                    |                  |
|-----------|------------------------------------|------------------|
| al Statu  | S                                  | ОК               |
| Name:     | vip                                | Cancel           |
| ssword:   | ****                               | Apply            |
| Secret:   |                                    | Disable          |
| Group:    | default                            | Сору             |
| aller ID: |                                    | Remove           |
| Users:    | 250                                | Generate Voucher |
| ributes:  | Mikrotik-Wireless-VLANID           |                  |
|           | Mikrotik-Wireless-VLANIDtype 🗧 : 0 |                  |
| 1         |                                    |                  |

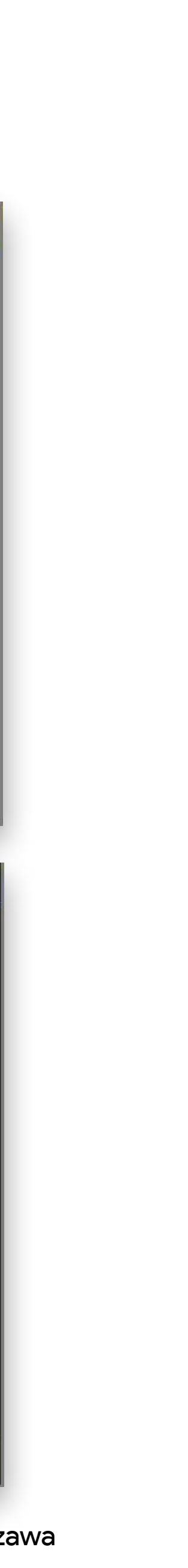

#### **Uwierzytelnienie** CAPsMAN / Radius

| RADIUS Server <127.  | 0.0.1>             |              |
|----------------------|--------------------|--------------|
| General Status       |                    | ОК           |
| Service:             | ppp 🔽 login        | Cancel       |
|                      | hotspot 🗸 wireless | Apply        |
|                      | dhcp ipsec         | Disable      |
|                      | ✓ dot1x            | Comment      |
| Called ID:           |                    | Сору         |
| Domain:              |                    | Remove       |
| Address:             | 127.0.0.1          | Reset Status |
| Protocol:            | udp.               |              |
| Secret:              | *****              |              |
| Authentication Port: | 1812               |              |
| Accounting Port:     | 1813               |              |
| Timeout:             | 300 ms             |              |
|                      | Accounting Backup  |              |
| Realm:               |                    |              |
| Certificate:         | none               |              |
| Src. Address:        | 0.0.0              |              |
| enabled              |                    |              |

Na kontrolerze CAPsMAN konieczne dodanie korzystania z serwera Radius

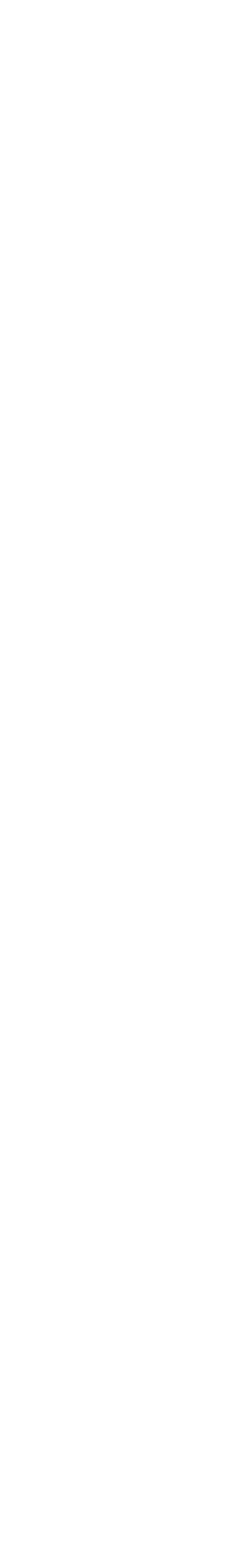

# **Uwierzytelnienie** CAPsMAN / Security Cfg. / WPA2-EAP

| CAPs Securit | CAPs Security Configuration <sec-eap></sec-eap> |                                   |   |   |  |  |  |  |
|--------------|-------------------------------------------------|-----------------------------------|---|---|--|--|--|--|
|              | Name:                                           | sec-eap                           |   |   |  |  |  |  |
| Authentio    | cation Type:                                    | WPA PSK WPA2 PSK WPA EAP WPA2 EAP |   |   |  |  |  |  |
|              | Encryption:                                     | 🖌 aes ccm 📃 tkip                  |   | - |  |  |  |  |
| Group        | Encryption:                                     | aes ccm                           | ₹ |   |  |  |  |  |
| Group I      | Key Update:                                     |                                   |   |   |  |  |  |  |
|              | Passphrase:                                     |                                   |   | • |  |  |  |  |
| Disa         | able PMKID:                                     |                                   |   |   |  |  |  |  |
| E/           | AP Methods:                                     | passthrough                       | ₹ |   |  |  |  |  |
| EAP Radius   | Accounting:                                     |                                   |   |   |  |  |  |  |
|              | TLS Mode:                                       |                                   |   |   |  |  |  |  |
| TLS          | 6 Certificate:                                  |                                   |   |   |  |  |  |  |

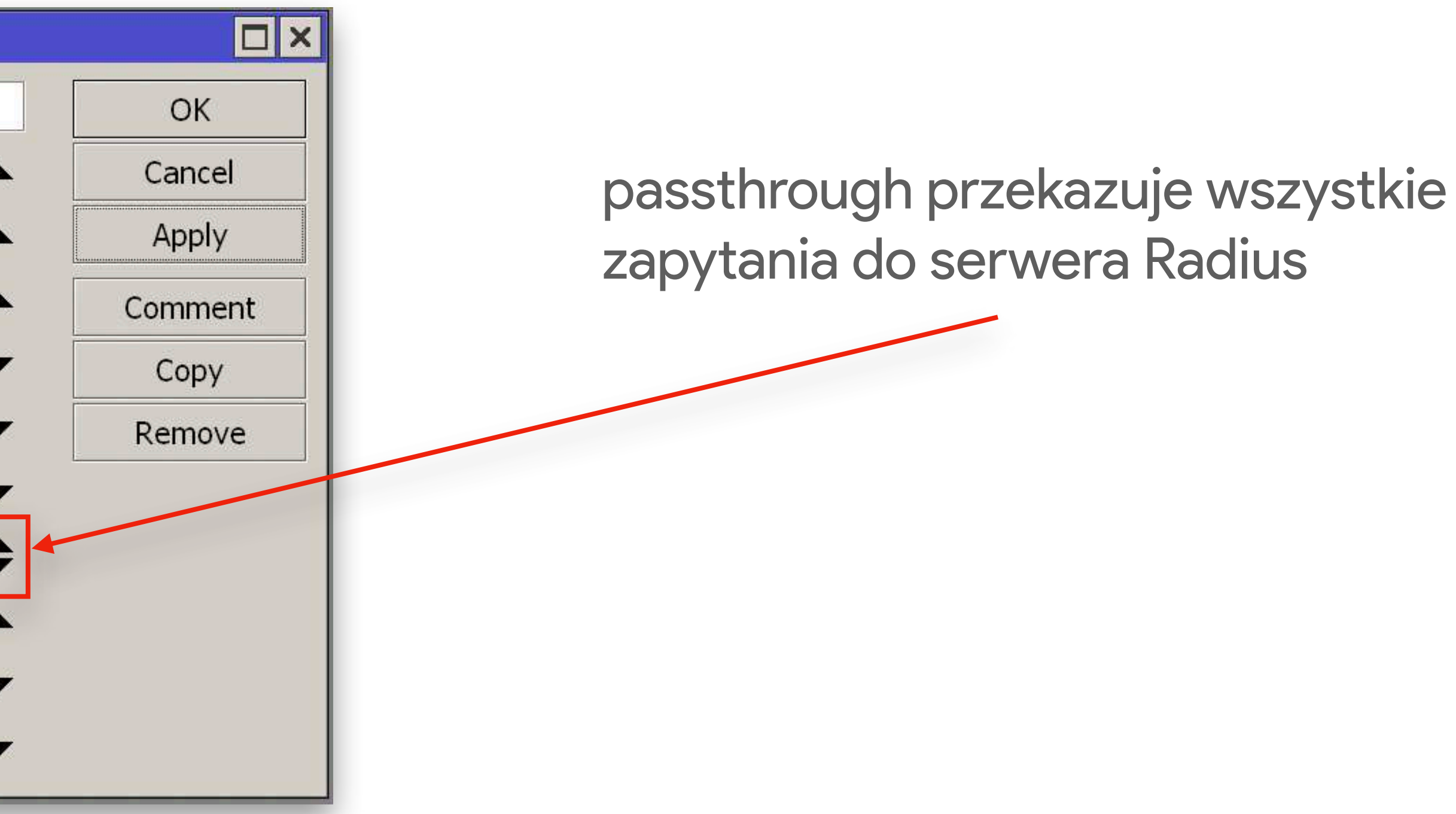

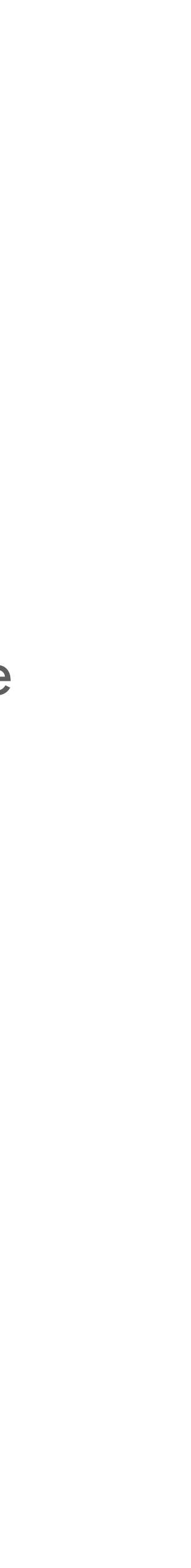

### Konfiguracja CAPsMAN / Datapath

Local Forwarding "rozkazuje" przetwarzać ruch bezpośrednio na access point-ach

Dla konfiguracji *Datapath* wskazujemy VLAN Mode - use tag, ale nie wskazujemy VLAN ID Ten parametr będzie przydzielony dynamicznie z serwera Radius

| CAPs D | atapath Configuration | <data-eap-dynamic></data-eap-dynamic> |   |         |
|--------|-----------------------|---------------------------------------|---|---------|
|        | Name:                 | data-eap-dynamic                      |   | ОК      |
|        | MTU:                  |                                       | - | Cancel  |
|        | L2 MTU:               |                                       | - | Apply   |
|        | ARP:                  |                                       | • | Comment |
|        | Bridge:               |                                       | • | Сору    |
|        | Bridge Cost:          |                                       | - | Remove  |
|        | Bridge Horizon:       |                                       | - |         |
|        | Local Forwarding:     | ✓                                     |   |         |
| Client | To Client Forwarding: |                                       | • |         |
|        | VLAN Mode:            | use tag 두                             |   |         |
|        | VLAN ID:              |                                       | - |         |
|        | Interface List:       |                                       | • |         |

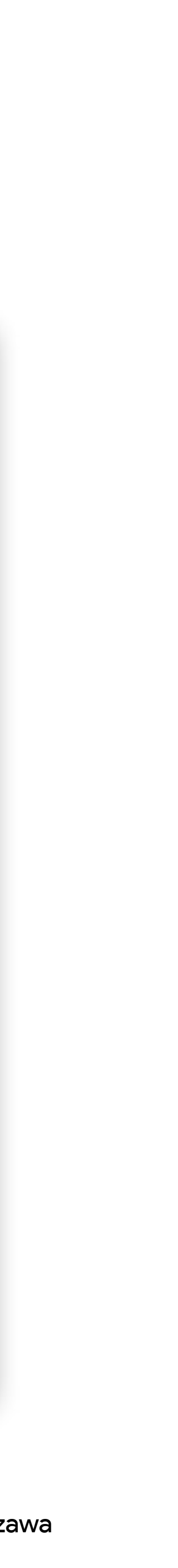

#### Konfiguracja CAP Local forwarding

Wskazanie Bridge jest obowiązkowe na CAP, dla dodania bezprzewodowych interfejsów do lokalnego bridge-a oraz przetwarzania ruchu klientów Wi-Fi na access point a nie CAPsMAN-ie, co zwiększa wydajność całego systemu.

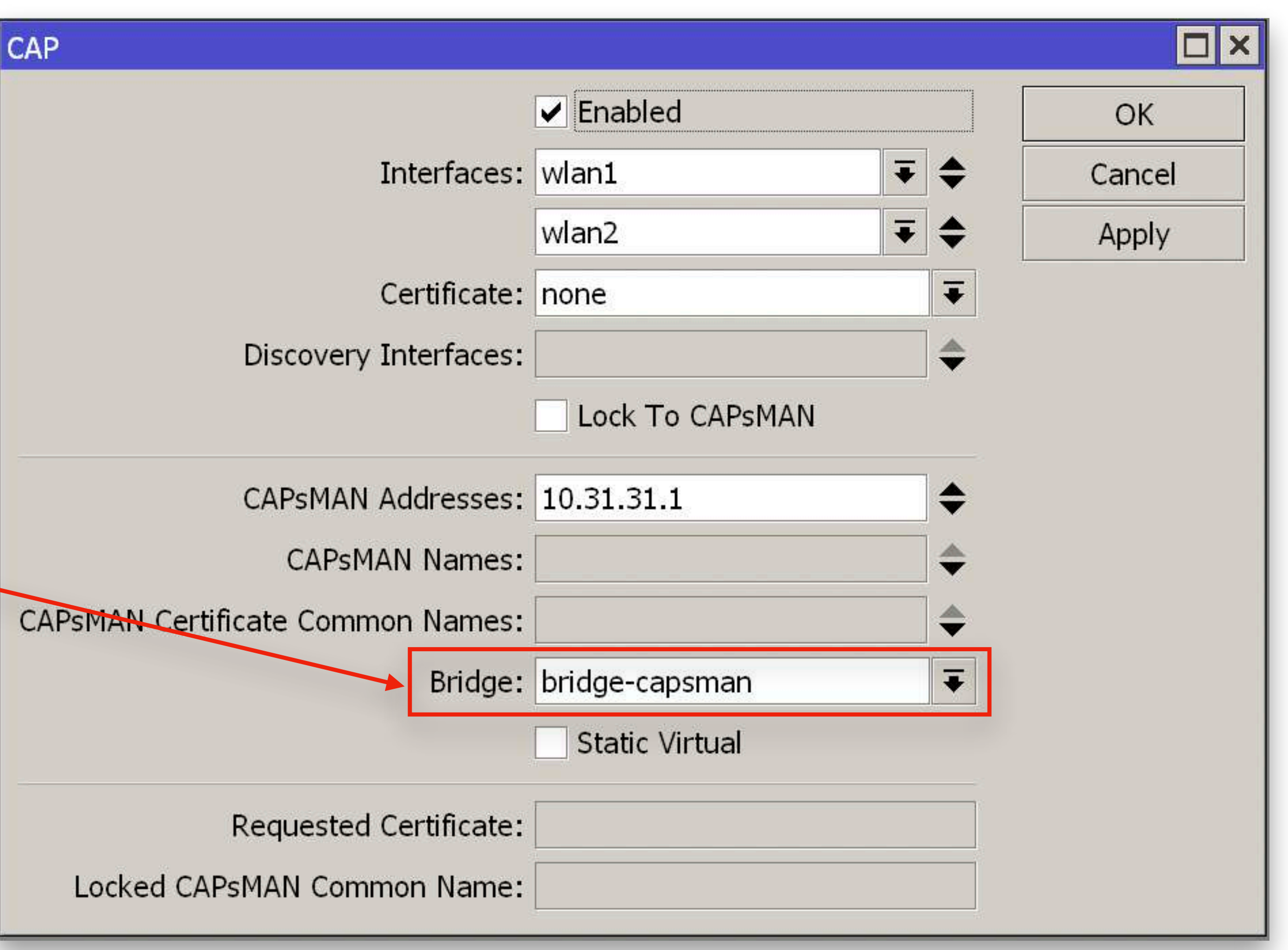

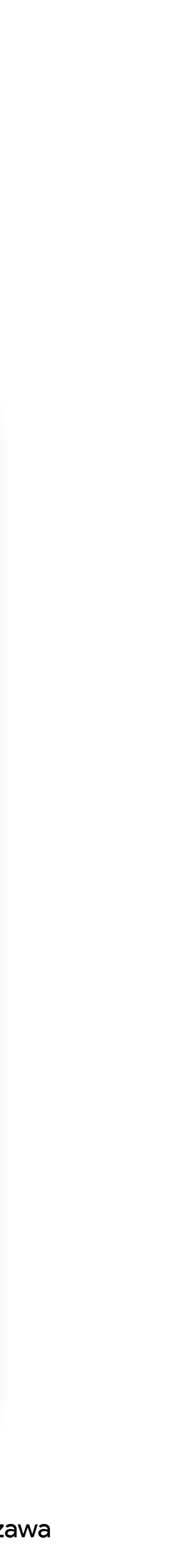

# Konfiguracja CAP Bridge

| Bridg | je  |                |                 |           |        |            |          |
|-------|-----|----------------|-----------------|-----------|--------|------------|----------|
| Bric  | lge | Ports          | Port Extensions | VLANs     | MSTIs  | Port MST O | verrides |
|       |     |                |                 |           |        |            |          |
| #     |     | Inte           | erface          | Bridge    |        | Horizon    | Trusted  |
| 0     | D   | <b>&amp; I</b> | wlan2           | bridge-ca | apsman |            | no       |
| 1     | D   | <b>#</b> 1     | wlan1           | bridge-ca | apsman |            | no       |
|       |     |                |                 |           |        |            |          |
| 2 ite | ms  |                |                 |           |        |            |          |

Radiowe interfejsy dodają się jako porty tagowane (trunk)

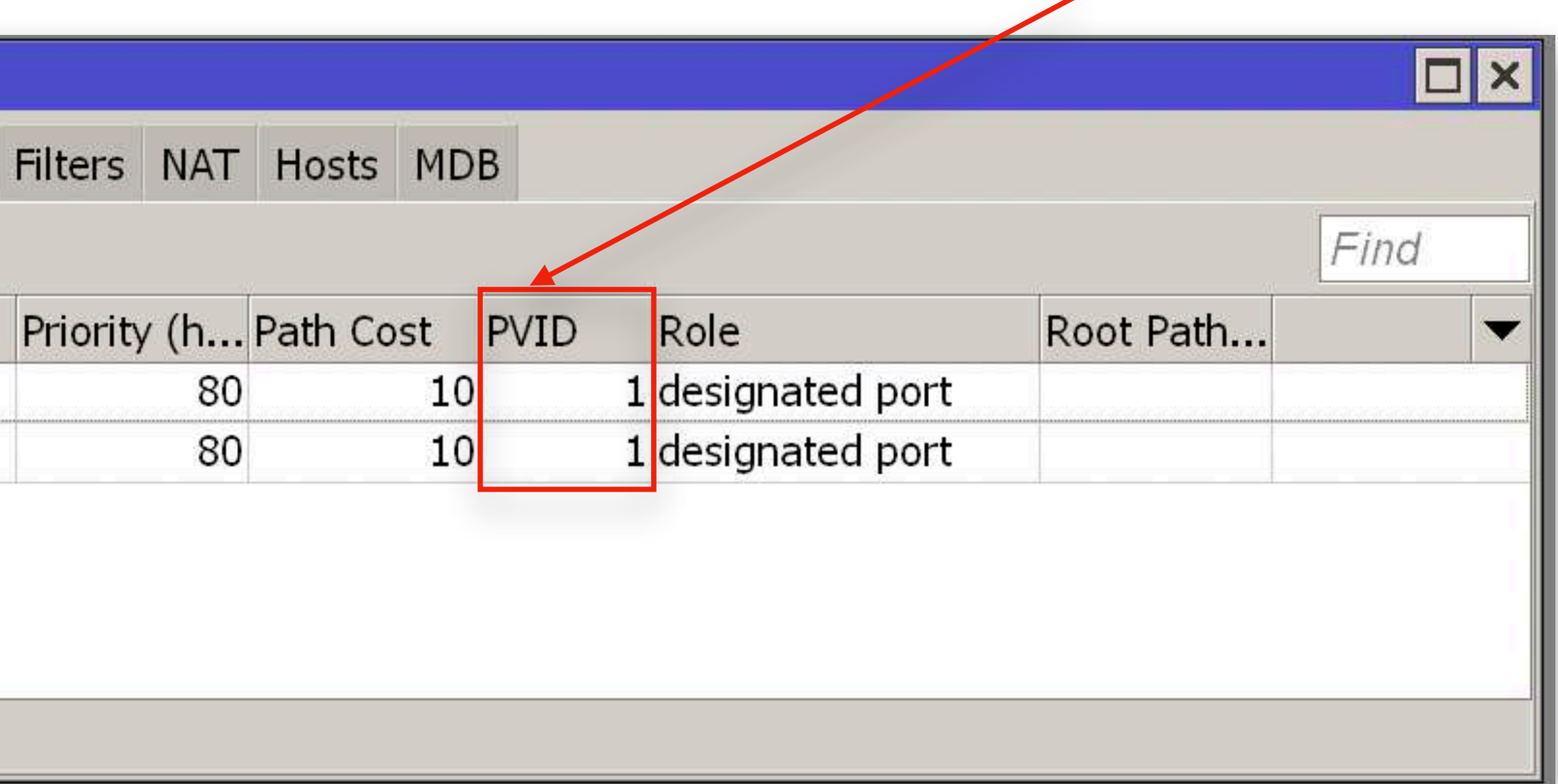

Ważne jest nie włączenie Bridge VLAN Filtering, inaczej nie będzie możliwości dynamicznego przydziału VLAN-ów dla klientów!!!

https://forum.mikrotik.com/viewtopic.php?f=7&t=176572

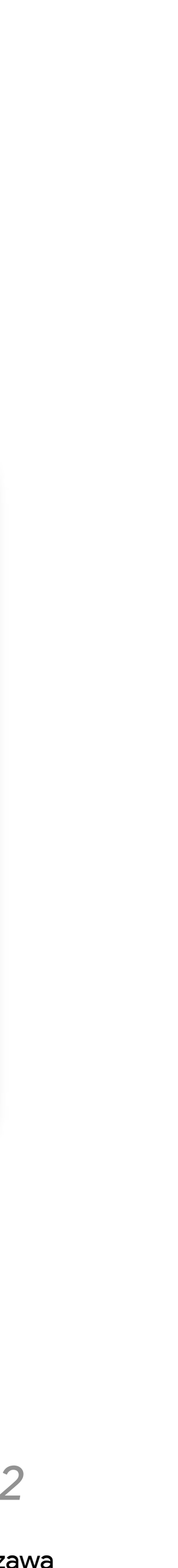

#### Uwierzytelnienie WPA2-EAP

| CAPsMAN       |                  |           |                |            |           |               |             |         |            |      |
|---------------|------------------|-----------|----------------|------------|-----------|---------------|-------------|---------|------------|------|
| CAP Interface | Pro              | visioning | Configurations | Channels   | Datapaths | Security Cfg. | Access List | Rates F | Remote CAP | Radi |
|               | - T CAPs Scanner |           |                |            |           |               |             |         |            |      |
| Interface     | Δ                | SSID      | MAC            | Address    | EA        | P Identity    | Tx Rate A   | Rx Rate | Tx Signal  | Rx   |
| 2GHz-cAP-XL-A | C-1              | mbum#5    | 5 9C:E         | 0:63:92:40 | C:4D vip  | )             | 54Mbps 6    | 55Mbps  |            | 0    |
| 5GHz-cAP-XL-A | C-1              | mbum#5    | 5 90:9         | C:4A:BA:F  | 1:C7 gu   | est           | 5Mbps 7     | 780Mbps |            | 0    |
|               |                  |           |                |            |           |               |             |         |            |      |

Klienci na liście Registration Table, poprawnie uwierzytelnione z nazwami użytkowników *vip* oraz *guest*  **?** 

#### mbum#5

IP Address: 192.168.77.253 Router: 192.168.77.1 Security: WPA2 Enterprise BSSID: 2c:c8:1b:ef:63:27 Channel: 36 (5 GHz, 80 MHz) Country Code: PL RSSI: -44 dBm Noise: -92 dBm Tx Rate: 780 Mbps PHY Mode: 802.11ac MCS Index: 9 NSS: 2

#### Klient MAC OS

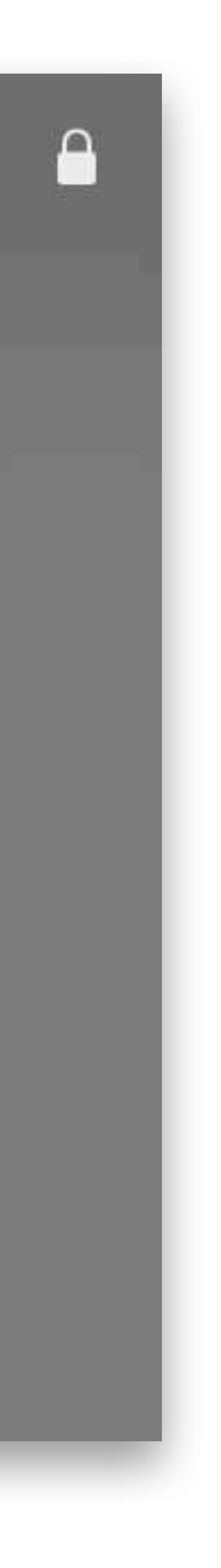

## Dziękuję za uwagę

#### Materiały oraz konfigurację https://ua.mwtc.pl/mbum5/

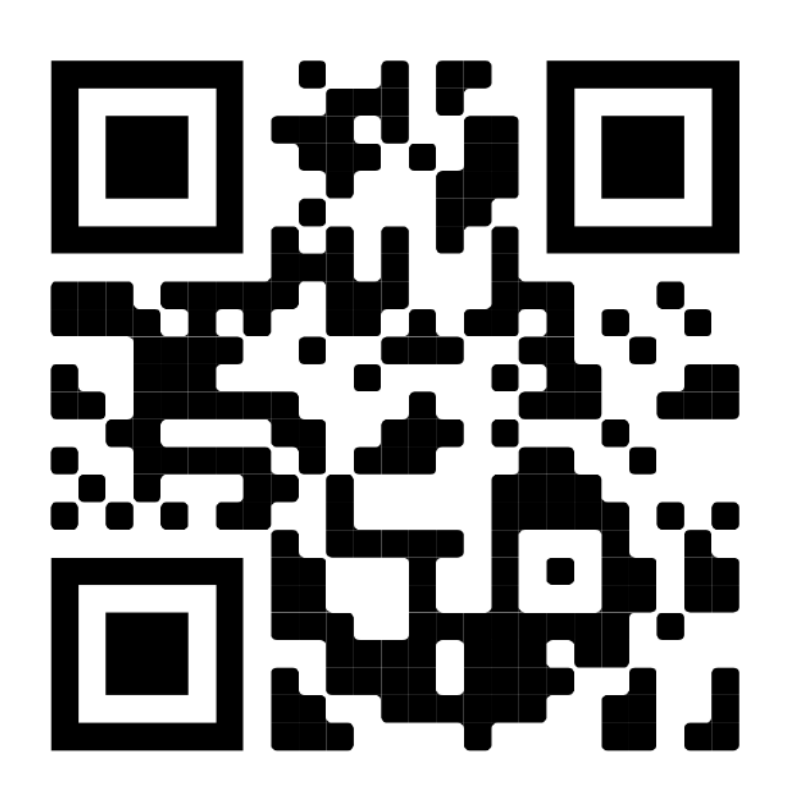

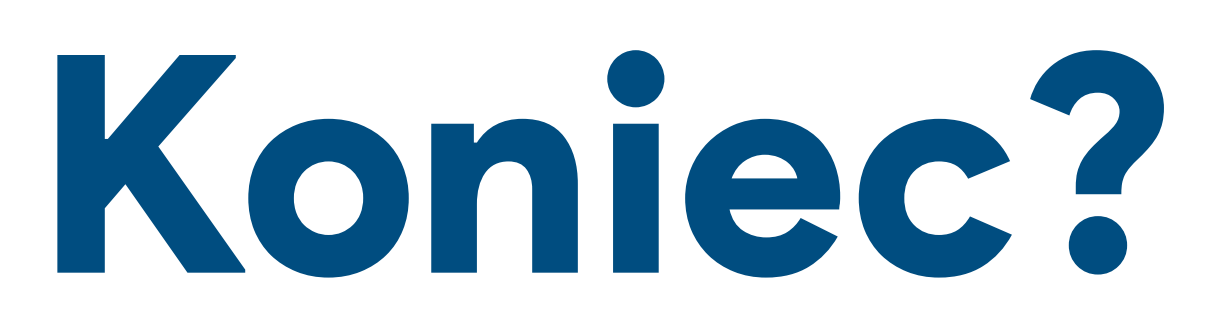

Ihor Hreskiv - MikroTik Certified Trainer

#### Kontakt do mnie: e-mail: *ihor@hreskiv.pl*

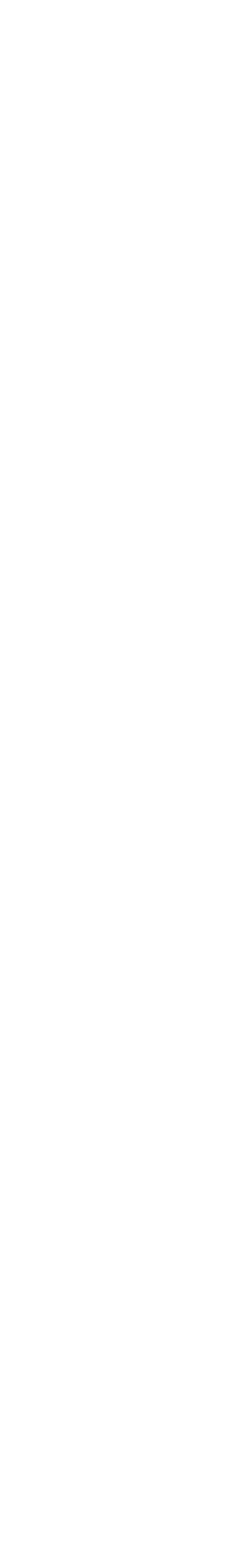

# MANUAL KROK PO KROKU

Host: mbum.mtik.pl Login: admin Hasło: brak

SSTP użytkownik (dla tunelu): Login: remote-cap Hasło: mbum#5

Dostęp do «żywego» CHR

Dostęp do CHR (Radius+CAPsMAN):

### Konfiguracja user-manager Instalowanie paczki

# Należy pobrać paczkę user-manager dla odpowiedniej architektury ze strony *mikrotik.com/download/*

| RouterOS 🔝      |                                                                                                    |
|-----------------|----------------------------------------------------------------------------------------------------|
|                 | 6.47.10 (Long-term)                                                                                   |
| MIPSBE          | CRS1xx, CRS2xx, CRS312-4C+8XG, CRS32<br>2, mAP, mAP lite, NetBox, NetMetal, PowerBo<br>RB7xx, hEX PoE |
| Main package    |                                                                                                    |
| Extra packages  |                                                                                                    |
| ARM64           | nRAY, CCR2004, LHGGR                                                                                  |
| Main package    |                                                                                                    |
| Extra packages  |                                                                                                    |
| The Dude server |                                                                                                    |

6.48.4 (Stable)

6.49rc2 (Testing)

7.1rc4 (Development)

26-24S+2Q+, CRS354, Cube Lite60, DISC, FiberBox, hAP, hAP ac, hAP ac lite, LDF, LHG, LHG Lite60, ItAP mini, mANTBox, mANTBox ox, PWR-Line, QRT, RB9xx, SXTsq, cAP, hEX Lite, RB4xx, wAP, BaseBox, DynaDish, RB2011, SXT, OmniTik, Groove, Metal, Sextant,

| 8 |   |
|---|---|
|   |   |
|   |   |
|   |   |
|   | - |

?

#### Konfiguracja user-manager Instalowanie paczki

Po rozpakowaniu archiwum .zip za pomocą ftp, webfig lub winbox-a przekazać plik user-manager-7.1rc4.npk do folderu korzeniowego (root folder) i zrestartować urządzenie.

> calea-7.1rc4.npk container-7.1rc4.npk gps-7.1rc4.npk iot-7.1rc4.npk

```
tr069-client-7.1rc4.npk
user-manager-7.1rc4.npk
```

#### Konfiguracja user-manager Uruchomienie serwera Radius

#### Po restarcie urządzenia należy uruchomić serwer Radius, podając certyfikat

|                        |                             |                      | ihor@mbum.n                              | ntik.pl (mbum.mtik | .pl) - WinBox (64bit) v7.1 |  |  |  |  |  |
|------------------------|-----------------------------|----------------------|------------------------------------------|--------------------|----------------------------|--|--|--|--|--|
| Session Settings Dashl | ession Settings Dashboard   |                      |                                          |                    |                            |  |  |  |  |  |
| Safe Mode Se           | ession: mbum.mtik.pl        |                      |                                          |                    |                            |  |  |  |  |  |
| 🗡 Quick Set            | User Manager                | Settings             |                                          |                    |                            |  |  |  |  |  |
|                        | Sessions Routers Users User |                      | ✓ Enabled                                | ОК                 |                            |  |  |  |  |  |
| Ser Manager            | Close Session Settings      | Authentication Port: | 1812                                     | Cancel             | Find                       |  |  |  |  |  |
| Wireless               | User 🛆 Acct Session I       | Accounting Port:     | 1813                                     | Apply              | Terminate Ca Uptime        |  |  |  |  |  |
| I WireGuard            |                             | Certificate:         | letsencrypt-autogen_2021-09-29T06:58:33Z | ▲ Database         |                            |  |  |  |  |  |
| 🔀 Bridge               |                             |                      | Use Profiles                             | Advanced           |                            |  |  |  |  |  |
| PPP                    |                             | Active Sessions:     | 0                                        |                    |                            |  |  |  |  |  |
| Mesh                   |                             |                      |                                          |                    |                            |  |  |  |  |  |
| ₽ IP                   | •                           |                      |                                          |                    | •                          |  |  |  |  |  |
| MPLS                   | 0 items                     |                      |                                          |                    |                            |  |  |  |  |  |

## /user-manager set certificate=letsencrypt-aut

set certificate=letsencrypt-autogen\_2021-09-29T06:58:33Z enabled=yes

#### Konfiguracja user-manager Dodawanie router-a

#### Dodajemy router do user-managera

/user-manager/router/add shared-secret=1234 address=127.0.0.1

Router <local-chr> Name: local-chr OK Shared Secret: \*\*\*\*\*\*\* Cancel Address: 127.0.0.1 Apply CoA Port: 3799 Disable Access Requests: 125 Сору Access Failures: 27 Remove Reset Counters Broken Requests: 0 Unknown Requests: 0 Accounting Requests: 1 Accounting Failures: 0 Disconnect Ack: 0 Disconnect Nak: 0 CoA Ack: 0 CoA Nak: 0 Sent From Cache: 54 enabled

# Konfiguracja user-manager Dodawanie użytkownika

| User <vip></vip> |                              |      |          |                  |  |  |  |
|------------------|------------------------------|------|----------|------------------|--|--|--|
| General Statu    | ОК                           |      |          |                  |  |  |  |
| Name:            | Name: vip                    |      |          |                  |  |  |  |
| Password:        | ****                         |      |          | Apply            |  |  |  |
| OTP Secret:      |                              |      |          | Disable          |  |  |  |
| Group:           | default                      |      | <b>.</b> | Сору             |  |  |  |
| Caller ID:       |                              |      | <b>T</b> | Remove           |  |  |  |
| Shared Users:    | 250                          |      |          | Generate Voucher |  |  |  |
| Attributes:      | Mikrotik-Wireless-VLANID     | ₹:55 | <b></b>  |                  |  |  |  |
|                  | Mikrotik-Wireless-VLANIDtype | ▼:0  | •        |                  |  |  |  |
| enabled          |                              |      |          |                  |  |  |  |

/user-manager user add attributes=Mikrotik-Wireless-VLANID:55,Mikrotik-Wireless-VLANIDtype:0 name=vip shared-users=250

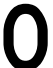

#### Konfiguracja Radius Dodajemy korzystanie z Radius-a

|              | MIPLS           |              | DADTUS Conver <127   | 0.0.1              |    |              |            |
|--------------|-----------------|--------------|----------------------|--------------------|----|--------------|------------|
| -6           | IPv6            |              | RADIOS SEIVEI <127.  | .0.0.1>            | -  |              |            |
| S            | Routing         |              | General Status       |                    |    | ОК           |            |
| <b>O</b>     | System 🖹        |              | Service:             | ppp 🔽 login        |    | Cancel       |            |
| 9            | Queues          |              |                      | hotspot 🗸 wireless |    | Apply        |            |
|              | Files           |              |                      | dhcp ipsec         |    | Disable      |            |
|              | Log             |              |                      | ✓ dot1×            |    | Comment      |            |
|              | RADIUS          | RADIUS       |                      |                    |    | Сору         |            |
|              | Tools           | +            | Called ID:           |                    |    | Remove       | Find       |
| >            | New Terminal    | # Servi      | Domain:              |                    | ┍  |              | tificate 🔻 |
| <b>~&gt;</b> | Dot1X           | 0 login      | Address:             | 127.0.0.1          |    | Reset Status |            |
|              | Make Supout.rif |              | Protocol:            | udp 3              | Ŧ  |              |            |
|              | New WinBox      |              | Secret:              | ****               |    |              |            |
|              | Exit            |              |                      |                    |    |              |            |
|              |                 |              | Authentication Port: | 1812               |    |              |            |
|              | Windows         | •            | Accounting Port:     | 1813               |    |              | •          |
|              |                 | 1 item (1 se | Timeout:             | 300 m              | าร |              |            |
|              |                 |              |                      | Accounting Backup  |    |              |            |
|              |                 |              | Realm:               |                    | -  |              |            |
|              |                 |              | Certificate:         | none               | Ŧ  |              |            |
|              |                 |              | Src. Address:        | 0.0.0.0            |    |              |            |
|              |                 |              | enabled              |                    |    |              |            |

/radius
add address=127.0.0.1 service=]

#### add address=127.0.0.1 service=login,wireless,dot1x secret=1234

### Konfiguracja CAPsMAN Security Cfg.

| CAPs Security Configuration <sec-eap></sec-eap>        |         |
|--------------------------------------------------------|---------|
| Name: sec-eap                                          | ОК      |
| Authentication Type: WPA PSK WPA2 PSK WPA EAP VPA2 EAP | Cancel  |
| Encryption: 🗹 aes ccm 🗌 tkip                           | Apply   |
| Group Encryption: aes ccm                              | Comment |
| Group Key Update:                                      | Сору    |
| Passphrase:                                            | Remove  |
| Disable PMKID:                                         |         |
| EAP Methods: passthrough                               | •       |
| EAP Radius Accounting: 🗹                               |         |
| TLS Mode:                                              |         |
| TLS Certificate:                                       |         |

/caps-man security
add authentication-types=wpa2-eap eap-methods=passthrough eap-radiusaccounting=yes encryption=aes-ccm group-encryption=aes-ccm name=sec-eap

### Konfiguracja CAPsMAN Datapath

| CAPs Datapath Configuration  | <da< th=""></da<> |
|------------------------------|-------------------|
| Name:                        | dat               |
| MTU:                         |                   |
| L2 MTU:                      |                   |
| ARP:                         |                   |
| Bridge:                      |                   |
| Bridge Cost:                 |                   |
| Bridge Horizon:              |                   |
| Local Forwarding:            | ~                 |
| Client To Client Forwarding: |                   |
| VLAN Mode:                   | use               |
| VLAN ID:                     |                   |
| Interface List:              |                   |

/caps-man datapath
add local-forwarding=yes name=data-eap-dynamic vlan-mode=use-tag

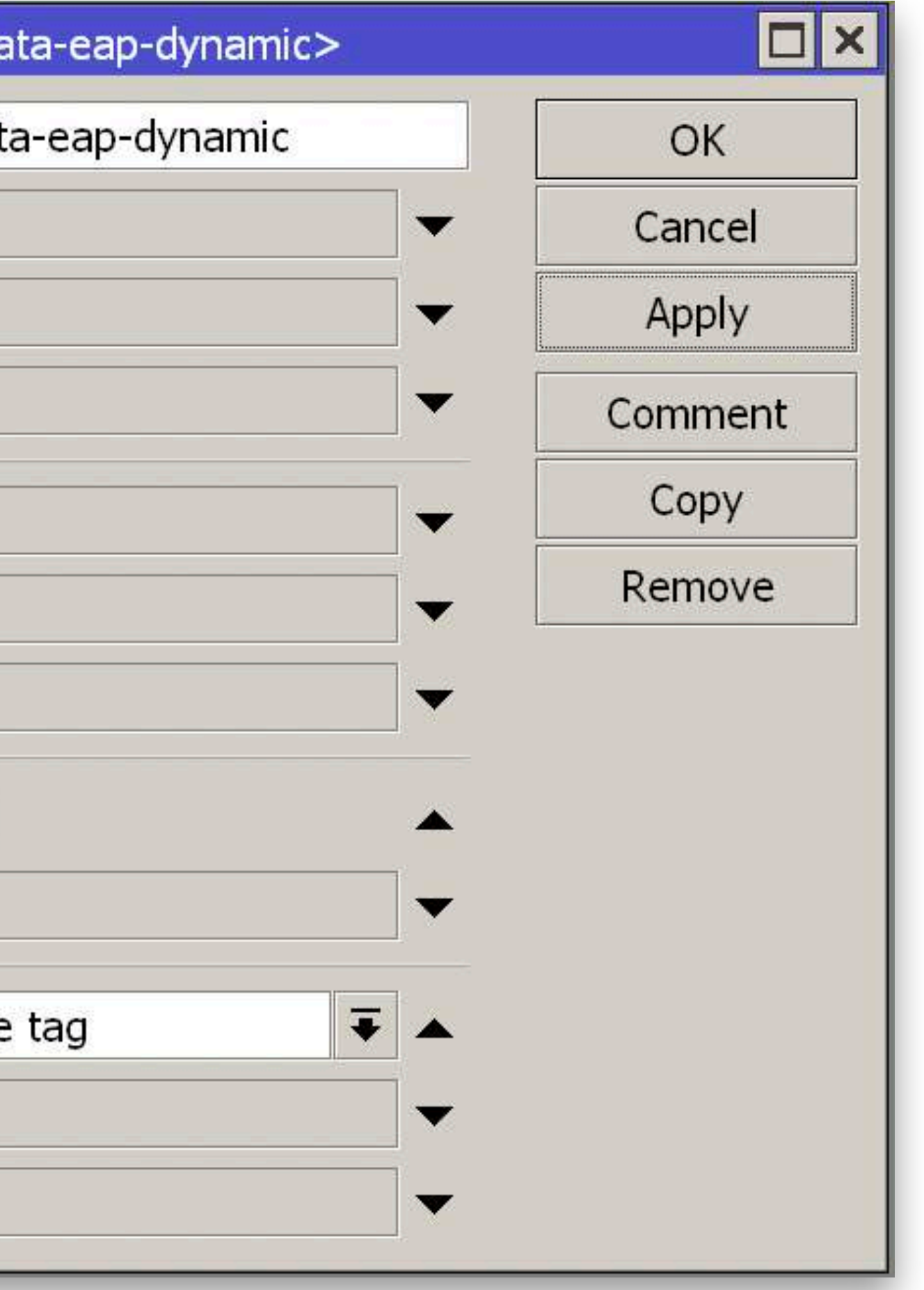

### Konfiguracja CAPsMAN Channels

| CAPs Channel <ch-2></ch-2> |            |           |         |
|----------------------------|------------|-----------|---------|
| Name:                      | ch-2       |           | ОК      |
| Frequency:                 | 2412       | \$        | Cancel  |
|                            | 2432       | \$        | Apply   |
|                            | 2452       | <b>\$</b> | Comment |
| Secondary Frequency:       |            | •         | Сору    |
| Control Channel Width:     | 20Mhz      |           | Remove  |
| Band:                      | 2ghz-onlyn |           |         |
| Extension Channel:         | disabled 🔻 |           |         |
| Tx Power:                  | 13         | ]         |         |
| Save Selected:             |            | •         |         |
| Reselect Interval:         |            |           |         |
| Skip DFS Channels:         |            |           |         |
|                            |            |           |         |

#### /caps-man channel

add band=2ghz-onlyn control-channel-width=20mhz extension-channel=disabled frequency=2412,2432,2452 name=ch-2 tx-power=13 add band=5ghz-onlyac control-channel-width=20mhz extension-channel=XXXX name=ch-5 skip-dfs-channels=yes tx-power=20

| Name:                  | ch-5                                                                                                    |   |         | ОК      |
|------------------------|----------------------------------------------------------------------------------------------------|---|---------|---------|
| Frequency:             |                                                                                                    |   | \$      | Cancel  |
| Secondary Frequency:   |                                                                                                    |   | \$      | Apply   |
| Control Channel Width: | 20Mhz                                                                                                    | ₹ |         | Comment |
| Band:                  | 5ghz-onlyac                                                                                                    | ₹ |         | Сору    |
| Extension Channel:     | XXXX                                                                                                    | ₹ |         | Remove  |
| Tx Power:              | 20                                                                                                    |   | <b></b> |         |
| Save Selected:         |                                                                                                    |   | -       |         |
| Reselect Interval:     |                                                                                                    |   | -       |         |
| Skip DFS Channels:     | <ul> <li>Image: A second second s</li></ul> |   | <b></b> |         |

## Konfiguracja CAPsMAN Configurations

| CAPs Configuration <cf< th=""><th>j-vip-2&gt;</th><th></th></cf<> | j-vip-2>              |         |
|-------------------------------------------------------------------|-----------------------|---------|
| Wireless Channel Ra                                               | tes Datapath Security | ОК      |
| Name                                                              | cfg-vip-2             | Cancel  |
| Mode                                                              | ap 두 🔺                | Apply   |
| SSID                                                              | mbum#5                | Comment |
| Hide SSID                                                         |                       | Сору    |
| Load Balancing Group                                              |                       | Remove  |
| Distance                                                          | indoors 🛛 🐺 km 🔺      |         |
| Hw. Retries                                                       |                       |         |
| Hw. Protection Mode                                               | rts cts               |         |
| Frame Lifetime                                                    |                       |         |
| Disconnect Timeout                                                |                       |         |
| Keepalive Frames                                                  |                       |         |
| Country                                                           | poland 🔻 🔺            |         |
| Installation                                                      | indoor 두 🔺            |         |
| Max Station Count                                                 |                       |         |
| Multicast Helper                                                  | full 두 🔺              |         |
| HT Tx Chains                                                      |                       |         |
| HT Rx Chains                                                      |                       |         |
| HT Guard Interval                                                 |                       |         |

| CAPs Confi    | guration < | <cfg-vip< th=""><th>-2&gt;</th><th></th><th></th><th></th></cfg-vip<> | -2>      |          |  |        |
|---------------|------------|-----------------------------------------------------------------------|----------|----------|--|--------|
| Wireless      | Channel    | Rates                                                                 | Datapath | Security |  | ОК     |
| Channel: ch-2 |            |                                                                       |          |          |  | Cancel |
|               | Freque     | ncy:                                                                  |          |          |  | Apply  |

| APs Confi   | guration < | <cfg-vip< th=""><th>-2&gt;</th><th></th><th></th><th></th></cfg-vip<> | -2>      |          |  |        |
|-------------|------------|-----------------------------------------------------------------------|----------|----------|--|--------|
| Wireless    | Channel    | Rates                                                                 | Datapath | Security |  | ОК     |
|             | Rat        | e: rate                                                               | s-2      | ₹        |  | Cancel |
| Basic Rates |            |                                                                       |          |          |  | Apply  |

| CAPs Confi | iguration                      | <cfg-vip< th=""><th>-2&gt;</th><th></th><th></th><th></th></cfg-vip<> | -2>      |          |   |       |
|------------|--------------------------------|-----------------------------------------------------------------------|----------|----------|---|-------|
| Wireless   | Channel                        | Rates                                                                 | Datapath | Security |   | ОК    |
|            | Datapath: data-eap-dynamic ∓ 🔺 |                                                                       |          |          |   |       |
|            |                                | MTU                                                                   |          |          | - | Apply |

| CAPs Confi            | guration <  | <cfg-vip< th=""><th>-2&gt;</th><th></th><th></th><th></th><th></th></cfg-vip<> | -2>      |          |  |        |       |
|-----------------------|-------------|--------------------------------------------------------------------------------|----------|----------|--|--------|-------|
| Wireless              | Channel     | Rates                                                                          | Datapath | Security |  |        | ОК    |
| Security: sec-eap 두 🔺 |             |                                                                                |          |          |  | Cancel |       |
| Auther                | ntication T | ype:                                                                           |          |          |  | -      | Apply |

#### Konfiguracja CAPsMAN Configurations

/caps-man configuration add channel=ch-2 country=poland datapath=data-eap-dynamic distance=indoors hw-protection-mode=rts-cts installation=indoor mode=ap multicast-helper=full name=cfg-vip-2 rates=rates-2 security=sec-eap ssid=mbum#5 add channel=ch-5 country=poland datapath=data-eap-dynamic distance=indoors hw-protection-mode=rts-cts installation=indoor mode=ap multicast-helper=full name=cfg-vip-5 security=sec-eap ssid=mbum#5

### Konfiguracja CAPsMAN Provisioning

| CAPs Provisioning <00:00 | :00:00:00:00>          |          |         |
|--------------------------|------------------------|----------|---------|
| Radio MAC:               | 00:00:00:00:00         |          | OK      |
| Hw. Supported Modes:     | gn 두                   | \$       | Cancel  |
| Identity Regexp:         |                        |          | Apply   |
| Common Name Regexp:      |                        |          | Disable |
| IP Address Ranges:       |                        | \$       | Comment |
| Action:                  | create dynamic enabled | ₹        | Сору    |
| Master Configuration:    | cfg-vip-2              | Ŧ        | Remove  |
| Slave Configuration:     |                        | \$       |         |
| Name Format:             | prefix identity        | ₹        |         |
| Name Prefix:             | 2GHz                   | <b>A</b> |         |
| enabled                  |                        |          |         |

| Radio MAC:            | 00:00:00:00:00           | ОК      |
|-----------------------|--------------------------|---------|
| Hw. Supported Modes:  | ac 두 🖨                   | Cancel  |
| Identity Regexp:      |                          | Apply   |
| Common Name Regexp:   |                          | Disable |
| IP Address Ranges:    |                          | Comment |
| Action:               | create dynamic enabled 🗧 | Сору    |
| Master Configuration: | cfg-vip-5 ∓              | Remove  |
| Slave Configuration:  |                          |         |
| Name Format:          | prefix identity          |         |
| Name Prefix:          | 5GHz                     |         |

#### Konfiguracja CAPsMAN Provisioning

/caps-man provisioning

- add action=create-dynamic-enabled hw-supported-modes=gn \
   master-configuration=cfg-vip-2 name-format=prefix-identity \
   name-prefix=2GHz
- add action=create-dynamic-enabled hw-supported-modes=ac \
   master-configuration=cfg-vip-5 name-format=prefix-identity \
   name-prefix=5GHz

# Konfiguracja CAPsMAN Uruchomienie kontrolera

| CAPsMAN                                                 | CAPs Manager              |                           |           |
|---------------------------------------------------------|---------------------------|---------------------------|-----------|
| CAP Interface Provisioning Configurations Channels Data | ✓ Enabled                 | ОК                        |           |
| - C C E Y Reselect Channel Manager                      | Certificate:              | ✓ Cancel                  |           |
|                                                         | CA Certificate:           | <ul> <li>Apply</li> </ul> |           |
|                                                         | Require Peer Certificate  | Interfaces                |           |
|                                                         | Generated Certificate:    |                           |           |
|                                                         | Generated CA Certificate: | CAPs Manager Inte         | erfaces 🗖 |
|                                                         | Package Path:             |                           | Find      |
|                                                         | Upgrade Policy: none      | ▼ Interface<br>all        | △ Forbid  |
|                                                         |                           | ether1                    | yes       |
| /caps-man manager<br>set enabled=yes                    |                           | 2 items                   |           |
| /caps-man manager inter                                 | face                      |                           |           |

add disabled=no forbid=yes interface=ether1

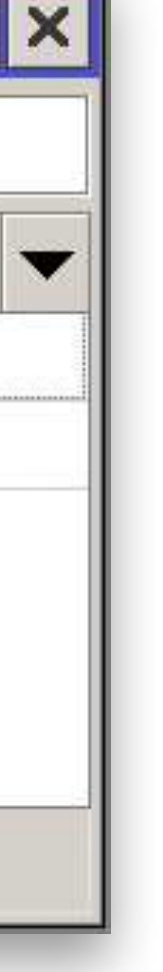

## Konfiguracja CAP Bridge

| Interface <bridge-cap< th=""><th>sman&gt;</th><th></th><th></th><th>Interface <bridge-capsman></bridge-capsman></th></bridge-cap<> | sman>             |   |         | Interface <bridge-capsman></bridge-capsman> |
|----------------------------------------------------------------------------------------------------|-------------------|---|---------|---------------------------------------------|
| General STP VLAN                                                                                                    | Status Traffic    |   | ОК      | General STP VLAN Status Traffic             |
| Name                                                                                                    | bridge-capsman    |   | Cancel  | Protocol Mode:                              |
| Туре                                                                                                    | : Bridge          |   | Apply   | Priority: 8000 hex                          |
| MTU                                                                                                    | :                 |   | Disable | Deciep Nepert                               |
| Actual MTU                                                                                                    | : 1500            |   | Comment | Perion Povisiont                            |
| L2 MTU                                                                                                    | 1600              |   | Сору    |                                             |
| MAC Address                                                                                                    | 2C:C8:1B:EF:63:27 | 7 | Remove  |                                             |
| ARP                                                                                                    | enabled           | ₹ | Torch   |                                             |
| ARP Timeout                                                                                                    | •                 |   |         | Interface <bridge-capsman></bridge-capsman> |
| Admin. MAC Address                                                                                                    |                   |   |         | General STP VLAN Status Traffic             |
| Ageing Time                                                                                                    | 00:05:00          |   |         | VLAN Filtering                              |
|                                                                                                    | IGMP Snooping     |   |         |                                             |
|                                                                                                    | DHCP Snooping     |   |         |                                             |
|                                                                                                    |                   |   |         |                                             |
|                                                                                                    | ✓ Fast Forward    |   |         |                                             |

## /interface bridge add name=bridge-capsman protocol-mode=none vlan-filtering=no

|                                   | Konfig          | jur<br>W | acja C | AP<br>AP                 |
|-----------------------------------|-----------------|----------|--------|--------------------------|
| CAP                               |                 |          |        |                          |
|                                   | ✓ Enabled       |          | ОК     |                          |
| Interfaces:                       | wlan1           | ₹ \$     | Cancel |                          |
|                                   | wlan2           | ₹ \$     | Apply  |                          |
| Certificate:                      | none            | ₹        | ,      |                          |
| Discovery Interfaces:             |                 | •        |        |                          |
|                                   | Lock To CAPsMAN |          |        | CAPsMAN Addresses należy |
| CAPsMAN Addresses:                | 10.31.31.1      | \$       |        | zmienić na swói          |
| CAPsMAN Names:                    |                 | \$       |        |                          |
| CAPsMAN Certificate Common Names: |                 | \$       |        |                          |
| Bridge:                           | bridge-capsman  | ₹        |        |                          |
|                                   | Static Virtual  |          |        |                          |
| Requested Certificate:            |                 |          |        |                          |
| Locked CAPsMAN Common Name:       |                 |          |        |                          |

/interface wireless cap set bridge=bridge-capsman caps-man-addresses=10.31.31.1 enabled=yes interfaces=wlan1,wlan2

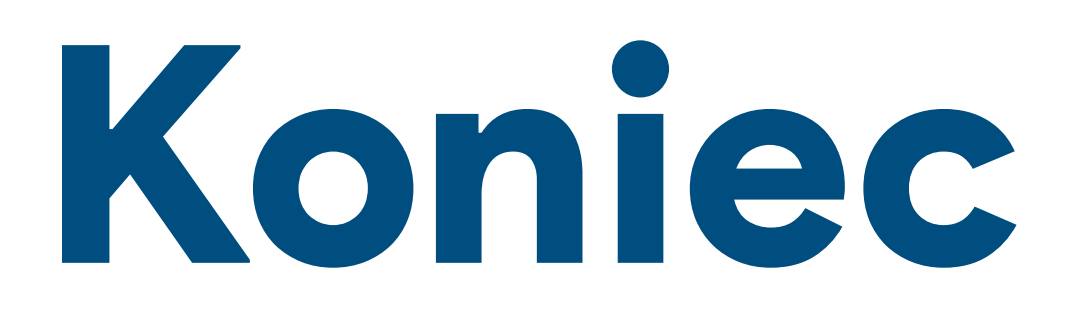